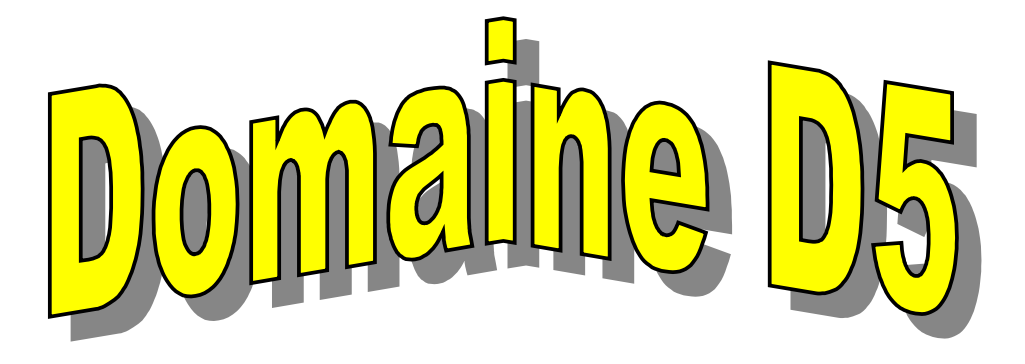

# Travailler en réseau, communiquer et collaborer

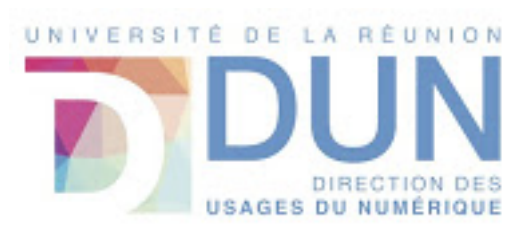

Karine SILINI Maître de conférences en informatique Université du Littoral Côte d'Opale

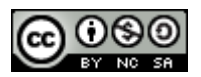

Paternité - Pas d'Utilisation Commerciale Partage des Conditions Initiales à l'Identique

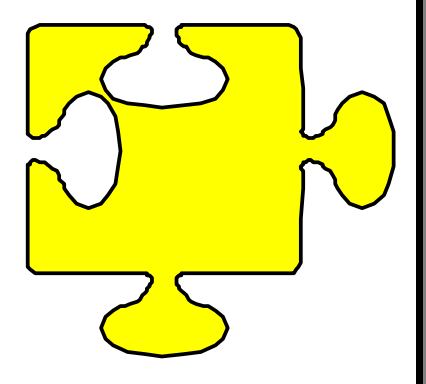

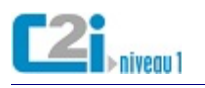

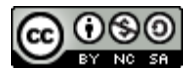

# **Table des matières**

| D5.1 | Communiquer avec un ou plusieurs interlocuteurs       | 4        |
|------|-------------------------------------------------------|----------|
|      | La communication numérique                            | 4        |
| Le   | dialogue                                              | 4        |
|      | La messagerie instantanée                             | 4        |
|      | La visioconférence                                    | 5        |
| Le   | courrier électronique                                 | 6        |
|      | La messagerie électronique                            | 6        |
|      | La messagerie en ligne                                | 7        |
|      | Le client de messagerie                               | 8        |
|      | L'automatisation de tâches                            | 11       |
|      | Les champs d'expédition                               | 14       |
| Les  | contacts                                              | 15       |
|      | L'annuaire électronique                               | 15       |
|      | Le carnet d'adresses                                  | 16       |
|      | L'Import/Export                                       | 17       |
|      | La liste de contacts                                  | 20       |
| D5.2 | Participer à l'activité en ligne d'un groupe          | 22       |
|      | Les groupes en ligne.                                 | 22       |
| Les  | différents groupes                                    | 22       |
|      | L'environnement numérique de travail                  | 22       |
|      | La plateforme de travail collaboratif                 | 23       |
|      | Le réseau social                                      | 24       |
|      | La communauté                                         | 26       |
| Les  | outils de groupe                                      | 27       |
|      | L'espace de stockage partagé                          | 27       |
|      | L'outil de sondage                                    | 28       |
|      | L'agenda partagé                                      | 30       |
|      | Le forum                                              | 31       |
|      | La liste de diffusion                                 | 33       |
| D5.3 | Élaborer une production dans un contexte collaboratif | 35       |
|      | La production collaborative                           | 35       |
| ۵' ۱ | dition hors ligne                                     | 25       |
| LU   | Le mode révision                                      |          |
|      | Le commentaire                                        |          |
|      | La gestion des versions                               | 30<br>عم |
| 114  |                                                       |          |
| Le   | uluun en lighe                                        | 40       |
|      |                                                       | 40<br>مر |
|      | Le WIN                                                | 42<br>٦٢ |
|      | <u>L'application en ligne</u>                         | 45       |

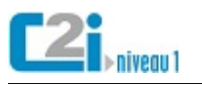

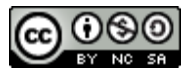

Lorsqu'on mène un projet ou une activité dans un cadre personnel ou professionnel, les échanges entre les acteurs se déroulent souvent sous forme numérique. Utiliser à bon escient les outils de communication et de travail collaboratif permet d'améliorer l'efficacité du travail mené à plusieurs.

Dans ce contexte, l'usager utilise avec discernement et efficacité les outils de communication numériques individuels ou de groupe pour échanger de l'information et travailler à plusieurs. Dans le cadre d'une collaboration à distance, il contribue à la production synchrone ou asynchrone de documents communs en gardant la trace des modifications et des versions successives de ces documents.

Extrait du Référentiel national du certificat informatique et internet de l'enseignement supérieur de niveau 1 <u>Circulaire n° 2011-0012 du 9-6-2011</u>

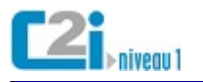

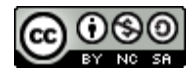

# D5.1 Communiquer avec un ou plusieurs interlocuteurs

# La communication numérique

De nos jours, la plupart de nos communications sont numériques.

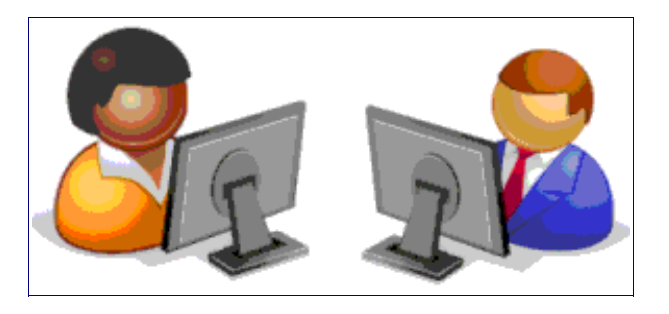

La communication peut être :

• **synchrone** : les correspondants sont connectés en même temps et communiquent en temps réel ;

Par exemple, la messagerie instantanée ...

• **asynchrone** : les correspondants n'ont pas besoin d'être connectés en même temps pour communiquer.

Par exemple, le courrier électronique ...

# Le dialogue

# La messagerie instantanée

La **messagerie instantanée** est un outil permettant à des interlocuteurs distants d'échanger des messages écrits en temps réel.

| Chat | Chat avec Isabelle Deluico              |                                                                                                    |  |  |  |  |  |
|------|-----------------------------------------|----------------------------------------------------------------------------------------------------|--|--|--|--|--|
|      | <b>Isabelle E</b><br>à moi <del>-</del> | Delulco <isabelle.delulco@gmail.com></isabelle.delulco@gmail.com>                                                       |  |  |  |  |  |
|      | 10:32<br>10:33                          | moi: Bonjour<br>Isabelle: Salut<br>Tout va bien ?<br>moi: Oui, ça va<br>Tu as commencé le travail sur la question QCM ? |  |  |  |  |  |
|      | 10:34<br>10:35                          | Isabelle: Notre réunion synchrone est prévue demain. Et toi ?<br>moi: La semaine prochaine                              |  |  |  |  |  |

#### Le dialogue est interactif :

• une zone partagée affiche instantanément la succession des échanges.

Ce dialogue s'appelle chat (prononcé tchat) ou clavardage.

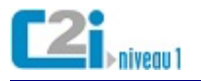

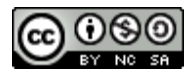

# La visioconférence

La **visioconférence** est un outil permettant à des interlocuteurs distants de se voir et de s'entendre.

De nombreuses applications en ligne permettent d'établir une communication audio/vidéo avec une ou plusieurs personnes :

l'appel audio et vidéo de Skype ;

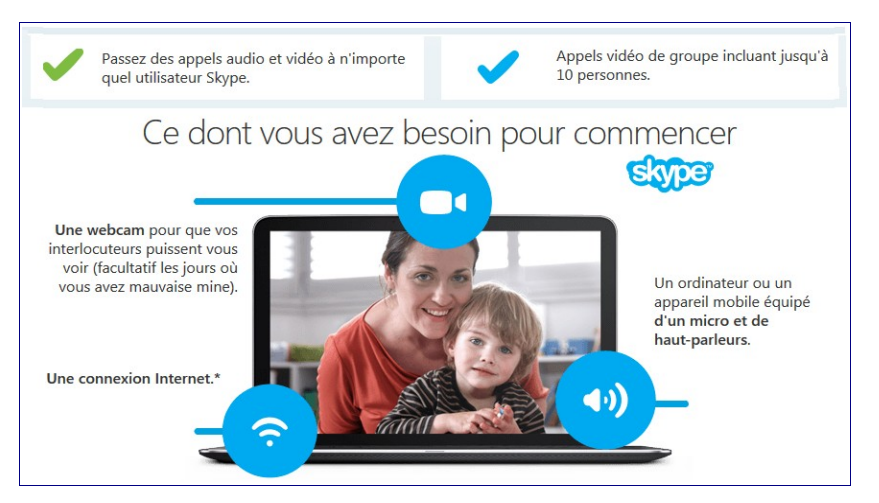

l'appel vidéo de Facebook ;

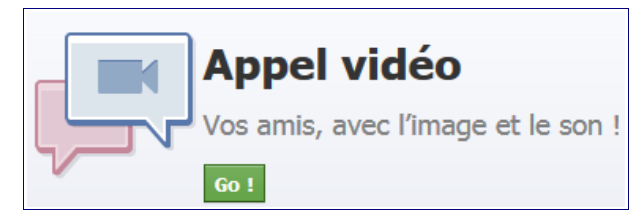

le Hangout de Google+ ;

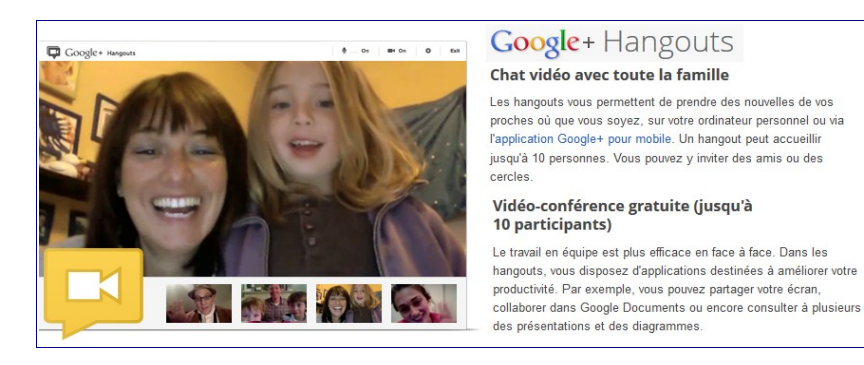

• et bien d'autres ...

Quand il s'agit de réunions de travail à distance, certains interlocuteurs peuvent jouer le rôle d'**animateur** ou de **coordinateur**.

Ces personnes peuvent :

- donner la parole aux différents interlocuteurs ;
- contrôler des outils collaboratifs (écran partagé, tableau blanc, ...).

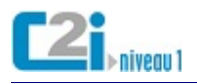

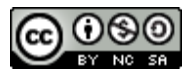

# Le courrier électronique

# La messagerie électronique

La **messagerie électronique** est un outil permettant d'échanger des messages par l'intermédiaire d'une boîte à lettres électronique identifiée par une **adresse électronique**.

| NOUVEAU MESSAGE        |       | Jean Dupont      | Cours d'Anglais annulé                    |
|------------------------|-------|------------------|-------------------------------------------|
| Boîte de réception (1) | 🗆 ☆ 🖻 | Karine Silini    | [etudiant_ulco] Inscription au C2i        |
| Messages envoyés       | 🗆 ☆ 🖻 | Isabelle Delulco | Sondage pour prévoir la réunion synchrone |

# Un courrier électronique s'appelle courriel ou mél.

Terminologie anglaise : mail ou e-mail

Une adresse électronique est composée :

- d'un identifiant caractérisant la personne ou le service ;
- du symbole @ (arobase);
- d'un nom de domaine identifiant l'organisation hébergeant la boîte à lettres électronique.

Une adresse électronique ne peut pas contenir d'*espaces*, de *lettres accentuées* ou de *caractères spéciaux* mais les séparateurs - \_ ou . sont souvent utilisés.

Exemples d'adresses électroniques :

- isabelle.delulco@mel-etu.univ-littoral.fr
- isa\_du\_62@hotmail.fr
- isabelle.delulco@gmail.com

Pour recevoir ou envoyer des courriels, on utilise un logiciel de messagerie.

Ce logiciel de messagerie peut être :

- une application web :
  - la boîte à lettres électronique est accessible via une interface web ;
  - aucune configuration n'est requise, il suffit de se connecter ;

On parle de messagerie en ligne ou webmail ...

- ou un client de messagerie :
  - il faut installer un logiciel de type *client de messagerie* en local ;
  - et le configurer avec les paramètres du compte de messagerie.

Exemples de client de messagerie : Thunderbird (Mozilla) ou Outlook(Microsoft) ...

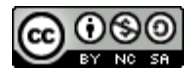

# <u>La messagerie en ligne</u>

Avec la **messagerie en ligne**, les courriels restent sur le serveur et on peut y accèder de tout ordinateur connecté à Internet.

Pour utiliser un service de messagerie en ligne :

- il suffit de disposer d'une boîte à lettres chez ce prestataire ;
- et de s'y connecter simplement par un identifiant et un mot de passe.

Un service de messagerie en ligne offre de nombreux services :

- gestion des courriels : relève, envoi, dossiers, ...
- gestion des contacts : carnet d'adresses, listes, ...
- automatisation de tâches répétitives : signature, filtre, ...

# Exemples de messagerie en ligne : le webmail étudiant ou hotmail.fr ...

| Mes infos                | Mes docu                          | ments             | Mes       | outils                | Mes services        | Res         | sources er              | ligne        | Réinscr     | iption    | en ligne                 | Assistan   | ce        |         |
|--------------------------|-----------------------------------|-------------------|-----------|-----------------------|---------------------|-------------|-------------------------|--------------|-------------|-----------|--------------------------|------------|-----------|---------|
|                          | Ma messagerie<br>WebMail Etudiant |                   |           |                       |                     |             |                         |              |             |           |                          |            |           |         |
| ESUP Port                | ail                               | Récept <u>i</u> o | on Vie    | der la <u>c</u> orbei | lle <u>N</u> ouveau | Dossiers    | P<br>Rec <u>h</u> erche | X<br>Options | Problème    | /<br>Aide | €<br>Déconne <u>x</u> io | n Ouvrir   | Réception | Ŧ       |
| □ <mark>-</mark> K Horde | 4                                 | Récep             | tion      | (1) 🏾 🔎               | D                   |             |                         |              |             |           |                          | Messa      | ges 1 à   | 4 sur 4 |
| 🕀 🖄 Courrie              | er (1)                            | Sélection         | ner:      | ▼ N                   | larquer comme       | •           | Déplacer   C            | opier Mes    | ssages à    | -         |                          |            |           |         |
| ⊕- 🎯 Organis             | ation                             | <u>S</u> upprime  | er   List | e noire   List        | e blanche   Tra     | nsfert   Vo | ir les messa            | ges          |             |           |                          |            |           |         |
| ⊕- X Options             |                                   |                   | No        | ▼ <u>D</u> ate        | D <u>e</u>          |             | Sujet                   | [Enfilade    | ]           |           |                          |            |           | Taille  |
| □• Déconn                | exion                             |                   | 4         | 16:46:07              | Isabelle            |             | A prop                  | oos du coi   | urs d'info  |           |                          |            |           | 2 Ko    |
|                          |                                   | <u> </u>          | 2         | 16:40:37              | Jean Dupon          | t           | Un pe                   | tit coucou   | de          |           |                          |            |           | 3 Ko    |
|                          |                                   |                   | 3         | 16:36:29              | Isabelle Del        | ulco        | Rende                   | ez-vous au   | ı musée à 1 | 8h        |                          |            |           | 2 Ko    |
|                          |                                   |                   | 1         | 08.03.2013            | Maison de l         | Etudiant    | [etudia                 | ants-ulco]   | Maison de l | Etudiar   | nt de Dunkei             | que        |           | 52 Ko   |
|                          |                                   | Non               | /u Cg     | Répondu               | Haute import        | ance 🗑      | Supprimé                | Brouillor    | Perso       | onnel     | Pièce join               | te 📴 Signé | Chiff     | ré      |

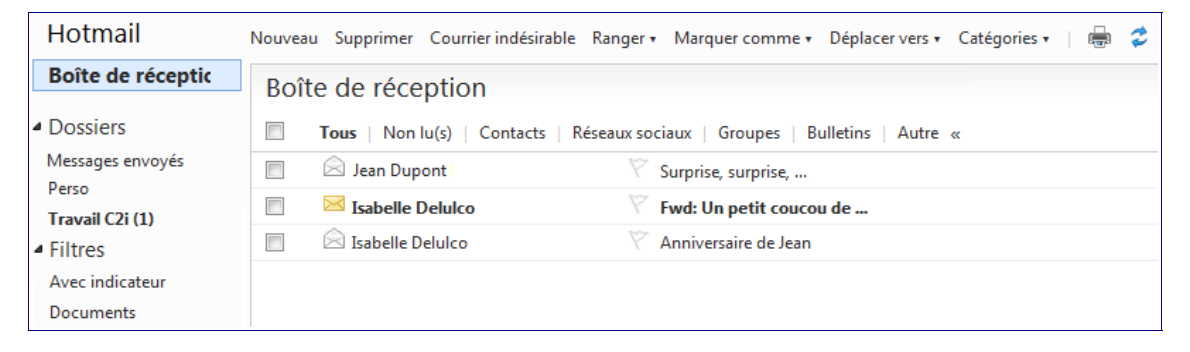

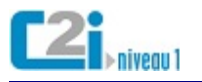

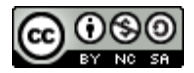

# <u>Le client de messagerie</u>

Un client de messagerie est un logiciel de messagerie installé en local qui peut gérer les courriels en ligne ou en local.

Pour utiliser un client de messagerie :

- il faut installer ce logiciel sur l'ordinateur ;
- et le configurer avec les paramètres de ses comptes de messagerie.

Un client de messagerie permet de :

- accéder un ou plusieurs comptes de messagerie ;
- gérer les courriels en local ou en ligne ;
- automatiser les tâches répétitives : signature, filtre, ...

Pour configurer un compte de messagerie, il faut indiquer le nom des **serveurs entrant** et **sortant** chargés de la relève et de l'envoi des courriels.

L'acheminement d'un courriel se fait en deux étapes :

- Lors de l'envoi d'un courriel, une requête est soumise au servant sortant de l'expéditeur qui acheminera ce courriel jusqu'au serveur de messagerie du destinataire. Le protocole utilisé est le SMTP (Simple Mail Transfer Protocol);
- Pour la réception de ses courriels, le serveur entrant a le choix entre deux protocoles :
  - le protocole IMAP (Internet Message Access Protocol) permet de gérer ses courriels et les dossiers de courriels directement sur le serveur de messagerie ;
  - le protocole **POP3** (Post-Office Protocol) télécharge les courriels et les gère en local.

Par exemple, Thunderbird est un client de messagerie ...

Thunderbird est une application de messagerie facile à configurer et à personnaliser - et elle est remplie de fonctionnalités géniales !

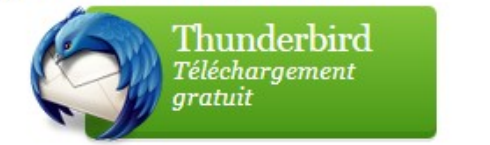

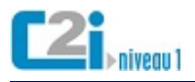

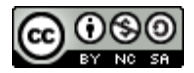

Une fois le logiciel installé en local, il est possible de paramétrer ses comptes de messagerie ...

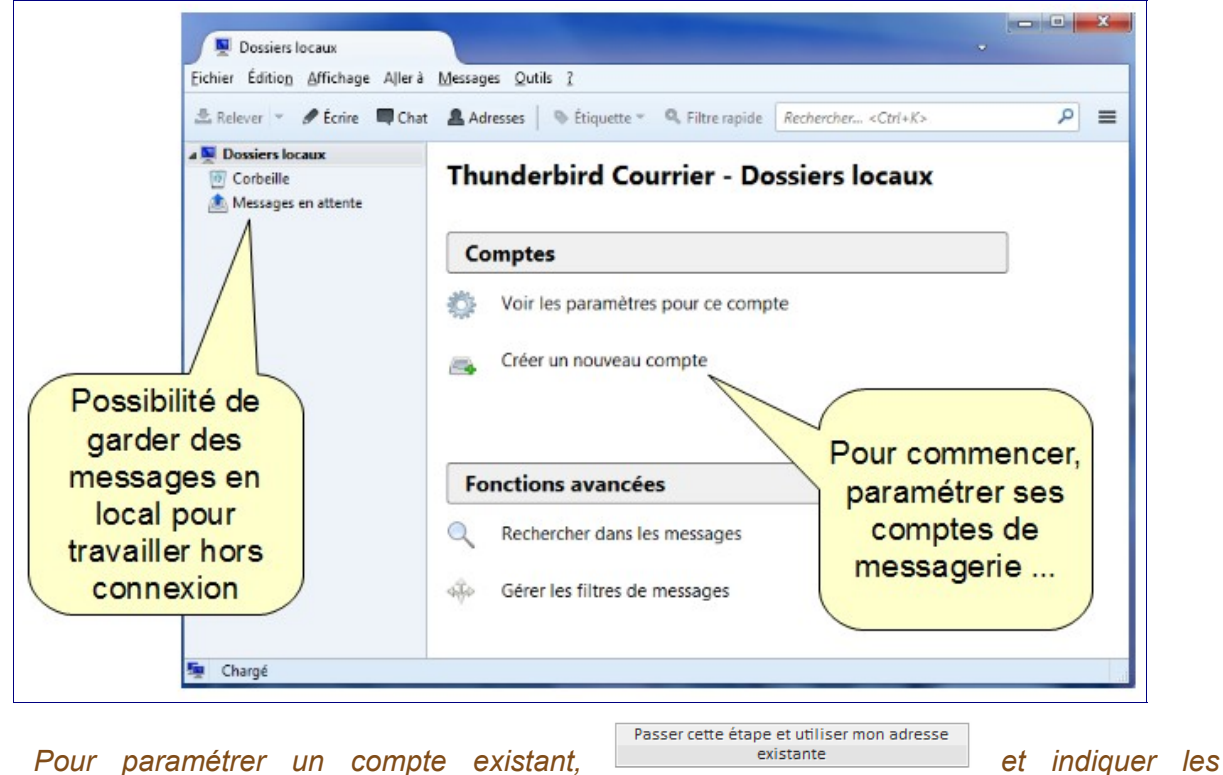

*Pour paramétrer un compte existant, identifiants du compte :* 

| ion a un compte courne         |                            |                                  |  |
|--------------------------------|----------------------------|----------------------------------|--|
| Vos <u>n</u> om et prénom :    | Isabelle Delulco           | Votre nom, tel qu'il s'affichera |  |
| <u>A</u> dresse électronique : | isabelle.delulco@gmail.cor |                                  |  |
| Mot de passe :                 | •••••                      |                                  |  |
|                                | Retenir le mot de passe    |                                  |  |

Selon le prestataire de service, il est possible d'avoir le choix entre deux protocoles pour gérer ses courriels :

| Vos <u>n</u> om et prénom :                                                                                                    | Isabelle Delulco                                                                                                    | Votre nom, tel qu'il s'affiche                                                                            | era                                     |
|----------------------------------------------------------------------------------------------------|----------------------------------------------------------------------------------------------------|----------------------------------------------------------------------------------------------------|-----------------------------------------|
| <u>Adresse électronique :</u>                                                                                                    | isabelle.delulco@gmail.cor                                                                                                    |                                                                                                    |                                         |
| Mot de passe :                                                                                                    | •••••                                                                                                    |                                                                                                    |                                         |
|                                                                                                    | Retenir le mot de passe                                                                                                    |                                                                                                    |                                         |
| Les paramètres suivant                                                                                                    | s ont été trouvés dans la base                                                                                                    | de données des F.A.I. de Moz                                                                              | tilla                                   |
| Les paramètres suivant                                                                                                    | s ont été trouvés dans la base<br>stants) 💿 POP3 (conserve l                                                                                              | de données des F.A.I. de Moz<br>es courriels sur votre ordinate                                           | cilla<br>eur)                           |
| Les paramètres suivant<br>IMAP (dossiers di:<br>Serveur entrant : IM                                                                                          | s ont été trouvés dans la base<br>stants) 💿 POP3 (conserve l<br>IAP, imap.googlemail.com, SS                                                              | de données des F.A.I. de Moz<br>es courriels sur votre ordinate                                           | iilla<br>eur)                           |
| <ul> <li>Des paramètres suivant</li> <li>IMAP (dossiers dis</li> <li>Serveur entrant : IM</li> <li>Serveur sortant : SN</li> </ul>                            | is ont été trouvés dans la base<br>stants)                                                                                                    | de données des F.A.L de Moz<br>es courriels sur votre ordinate<br>L<br>SL Possib                          | ur)<br>bilité de                        |
| <ul> <li>Des paramètres suivant</li> <li>IMAP (dossiers dis</li> <li>Serveur entrant : IM</li> <li>Serveur sortant : SN</li> <li>Identifiant : isa</li> </ul> | is ont été trouvés dans la base<br>stants)   POP3 (conserve l<br>IAP, imap.googlemail.com, SS<br>ITP, smtp.googlemail.com, SS<br>ibelle.delulco@gmail.com | de données des F.A.I. de Moz<br>es courriels sur votre ordinate<br>L<br>GL<br>Possib<br>choisin           | eur)<br>pilité de<br>r entre            |
| <ul> <li>e paramètres suivant</li> <li>IMAP (dossiers di:</li> <li>Serveur entrant : IM</li> <li>Serveur sortant : SN</li> <li>Identifiant : isa</li> </ul>   | is ont été trouvés dans la base<br>stants)   POP3 (conserve l<br>IAP, imap.googlemail.com, SS<br>ITP, smtp.googlemail.com, SS<br>belle.delulco@gmail.com  | de données des F.A.L de Moz<br>es courriels sur votre ordinate<br>L<br>GL<br>Possib<br>choisin<br>deux so | illa<br>bilité de<br>r entre<br>erveurs |

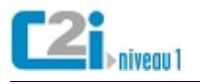

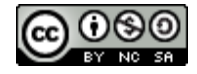

Voici deux comptes avec l'utilisation de protocoles différents :

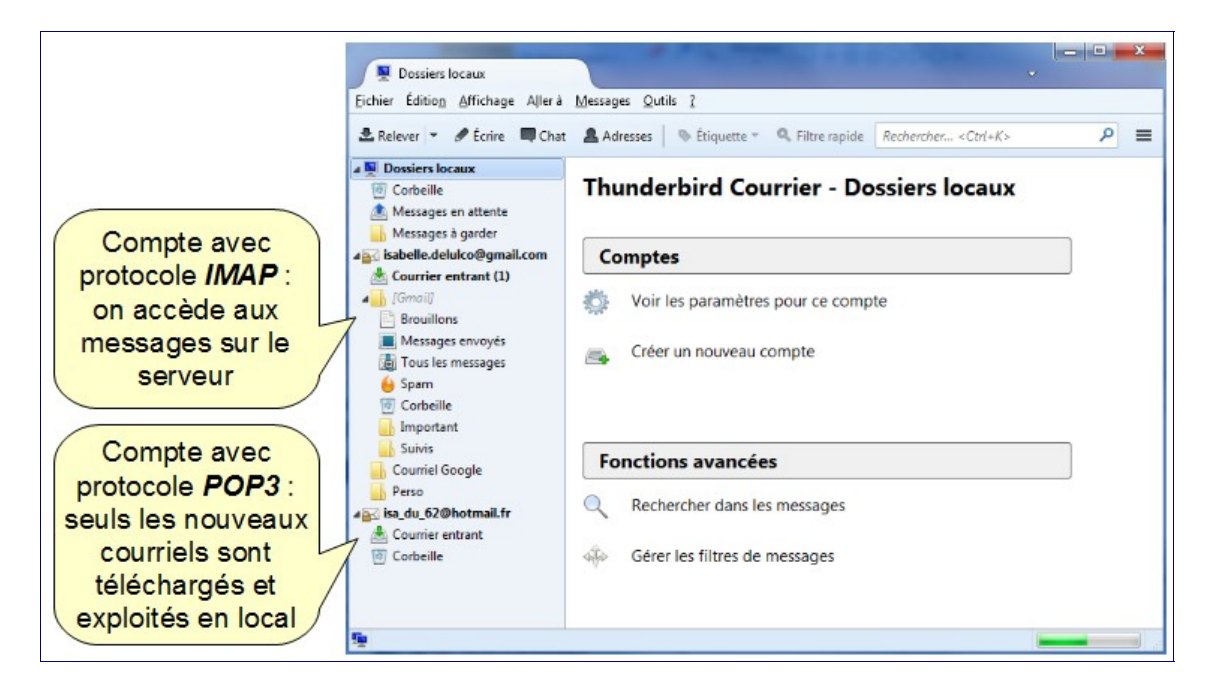

#### - - X Avec le protocole 📥 Courrier entrant - isabelle.del... IMAP : il v a <u>Fichier Édition</u> <u>Affichage</u> A<u>l</u>lerà <u>M</u>essages <u>O</u>utils <u>?</u> correspondance 🛓 Relever 🔻 🖋 Écrire 🔲 Chat 🛔 Adresses 👒 Étiquette 🕆 🔍 Filtre rapide Rechercher... < Ctrl+K> P = exacte avec le Dossiers locaux ኑ 🖈 🖉 Sujet •• Expéditeur • Date \_ E Corbeille serveur de Invitation Anniversaire Jean Dupont • 07:15 A Messages en attente messagerie. Messages à garder ▲ isabelle.delulco@gmail.com On a accès aux 📥 Courrier entrant (1) messages placés +Isabelle Recherche Images Maps Play YouTube Actualités Gmail Drive Ag 4 Brouillons dans les dossiers du Google Isabelle Deluic Messages envoyés serveur ... La Tous les messages Gmail -- -C Plus -🔒 Spam Corbeille Important 🗌 🕁 📄 🛛 Jean Dupont 07:15 Invitation Anniversaire Suivis Boîte de réception (1) Courriel Google Messages suivis Perso Important ⊿ isa\_du\_62@hotmail.fr Messages envoyés A Courrier entrant Brouillons Corbeille Courriel Google Perso

Avec le protocole **POP3** : une fois les nouveaux messages téléchargés, la gestion des courriels est indépendante. On ne voit pas les dossiers du serveur ...

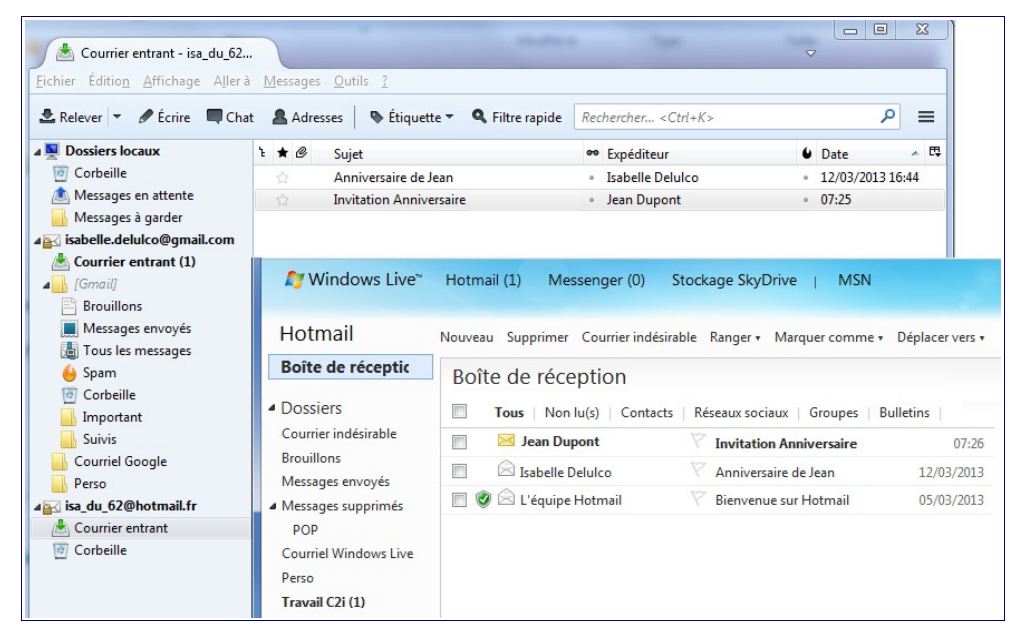

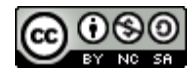

# L'automatisation de tâches

Les logiciels de messagerie permettent d'automatiser un certain nombre de tâches répétitives.

On peut définir une identité ou un profil d'usager pour chaque adresse électronique avec :

- ses coordonnées (nom, prénom, organisation) ;
- sa signature qui se placera en bas des courriels envoyés ;
- sa carte de visite au format vcf (vCard File).qui sera joint aux courriels envoyés.

| Paramètres des indésirables                                            | Paramètres du com                                                                                | pte - <isabelle.delulco@gmail.com:< th=""><th>&gt;</th></isabelle.delulco@gmail.com:<>     | >                     |
|------------------------------------------------------------------------|--------------------------------------------------------------------------------------------------|--------------------------------------------------------------------------------------------|-----------------------|
| Espace disque                                                          | Nom du <u>c</u> ompte : isabelle                                                                 | e.delulco@gmail.com                                                                        |                       |
| Paramètres serveur<br>Copies et dossiers<br>Rédaction et adressage     | Identité par défaut<br>Chaque compte dispose d<br>systématiquement transm<br>vos correspondants. | l'informations sur l'expéditeur qui sont<br>ises avec les messages. Elles vous identifient | On peut définir un    |
| Parametres des indésirables                                            | Nom :                                                                                            | Isabelle Delulco                                                                           | profil pour chaque    |
| Accusés de récention                                                   | <u>Adresse électronique :</u>                                                                    | isabelle.delulco@gmail.com                                                                 |                       |
| Sécurité                                                               | Adresse pour la réponse :                                                                        | Les destinataires enverront leur réponse à c                                               | adresse electronique  |
| isa_du_62@hotmail.fr                                                   | Organisation :                                                                                   | ULCO                                                                                       |                       |
| Paramètres serveur                                                     | Texte de signature :                                                                             | □ <u>U</u> tiliser HTML (par ex., <b>bold</b> )                                            | Denne itera           |
| Rédaction et adressage<br>Paramètres des indésirables<br>Espace disque | Isabelle Delulco<br>Etudiante à l'UL                                                             | cd 🧹                                                                                       | de la signature       |
| Securité<br>Serveur sortant (SMTP)                                     | Apposer la signature à                                                                           | partir d'un fichier (texte, <u>H</u> TML ou image) :                                       | Choisir               |
|                                                                        | 💟 Joindre ma carte de vi                                                                         | site aux messages Modifier                                                                 | Possibilité           |
|                                                                        | Serveur sortant (SMTP) :                                                                         | Google Mail - smtp.googlemail.com (Défau                                                   | de définir            |
|                                                                        |                                                                                                  | <u>G</u> érer les                                                                          | identités une carte d |
| Gestion des comptes *                                                  | ]                                                                                                |                                                                                            | visite                |

#### Exemple de carte de visite vcard :

| <u>Contact</u>                                               | Pr <u>o</u> fessionnelle | Informations complémentaires Discussion | peu        | t contenir des  |   |
|--------------------------------------------------------------|--------------------------|-----------------------------------------|------------|-----------------|---|
|                                                              | Prénom :                 | Isabelle                                | Inform     | nations diverse | s |
|                                                              | Nom :                    | Delulco                                 | Travail    |                 | - |
| N <u>o</u> m à afficher :<br>A <u>d</u> resse électronique : |                          | Isabelle Delulco                        | Domicile : |                 | - |
|                                                              |                          | isabelle.delulco@gmail.com              | Domicile : |                 | - |
|                                                              |                          |                                         | Pager :    |                 | - |
|                                                              |                          |                                         | Mobile :   |                 |   |
|                                                              |                          |                                         | WODIE:     |                 |   |

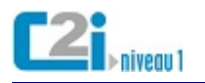

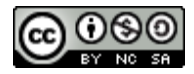

On peut associer **plusieurs identités** à une même adresse électronique (professionnelle, personnelle, ...).

| Dossiers locaux                                                                              | Paramètres du comp                                                                              | ote - <isabelle.delulco@gmail.com></isabelle.delulco@gmail.com>                                     |           |
|----------------------------------------------------------------------------------------------|-------------------------------------------------------------------------------------------------|----------------------------------------------------------------------------------------------------|-----------|
| Espace disque                                                                                | Nom du compte : isabelle                                                                        | .delulco@gmail.com                                                                                  |           |
| i isabelle.delulco@gmail.com<br>Paramètres serveur<br>Copies et dossiers                     | Identité par défaut<br>Chaque compte dispose d<br>systèmatiquement transm<br>vos correspondants | 'informations sur l'expéditeur qui sont<br>ises avec les messages. Elles vous identifient auprès de |           |
| Paramètres des indésirables<br>Synchronisation et espace disque                              | <u>N</u> om :                                                                                   | Isabelle Deluico                                                                                    |           |
| Accusés de réception<br>Sécurité                                                             | Adresse électronique :<br>Adresse pour la réponse :                                             | Isabelle.deluico@gmail.com<br>Les destinataires enverront leur réponse à cette autre                |           |
| isa_du_62@hotmail.fr<br>Paramètres serveur                                                   | <u>Organisation</u> :<br>Te <u>s</u> te de signature :                                          | ULCO                                                                                                |           |
| Copies et dossiers<br>Rédaction et adressage<br>Paramètres des indésirables<br>Espace disque | Isabelle Delulco<br>Etudiante à l'UL                                                            | coj                                                                                                 |           |
| Accusés de réception<br>Sécurité<br>Serveur sortant (SMTP)                                   | Apposer la signature à                                                                          | partir d'un fichier (texte, <u>H</u> TML ou image) :<br>Chojsir                                     | On peut   |
|                                                                                              | V Joindre ma carte de vir<br>Serveur gortant (SMTP) :                                           | site aux messages Modifier la carte<br>Google Mail - smtp.googlemail.com (Défaut) 👻                 | plusieurs |
| Gestion des comptes *                                                                        | ]                                                                                               | <u>G</u> érer les identités                                                                         |           |

Voici deux identités pour la même adresse : chacune peut avoir une signature et une carte de visite propre.

| Ajouter        |
|----------------|
| Modifier       |
| Supprimer      |
| <u>F</u> ermer |
|                |

A l'écriture d'un nouveau message, on peut choisir son identité ...

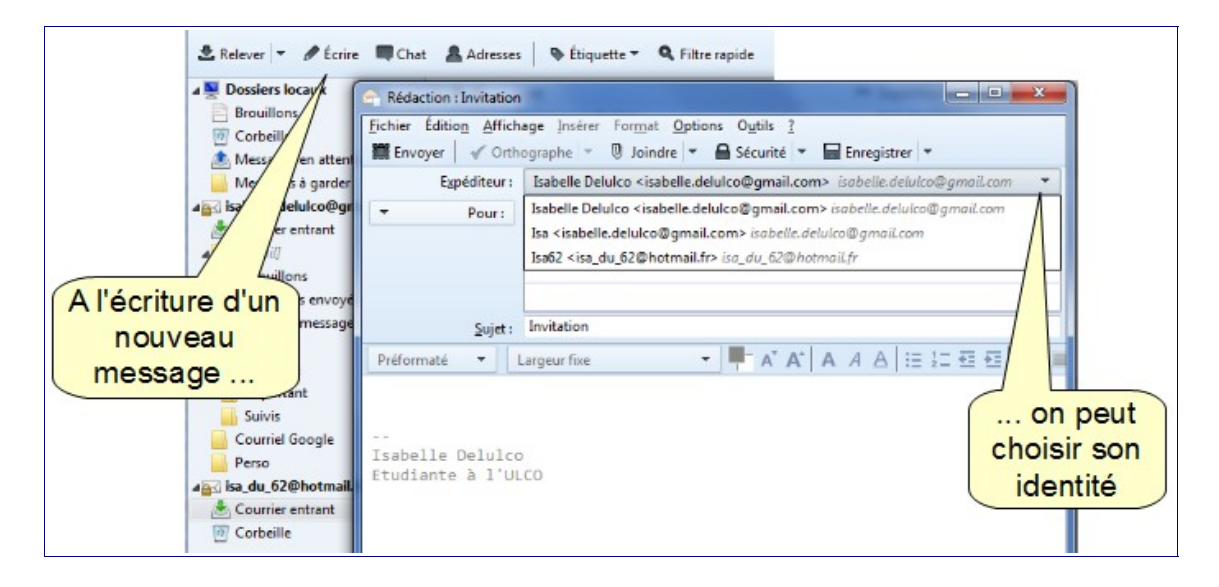

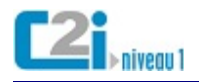

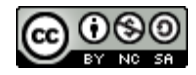

On peut paramétrer la façon de répondre aux messages (citation, signature, ...).

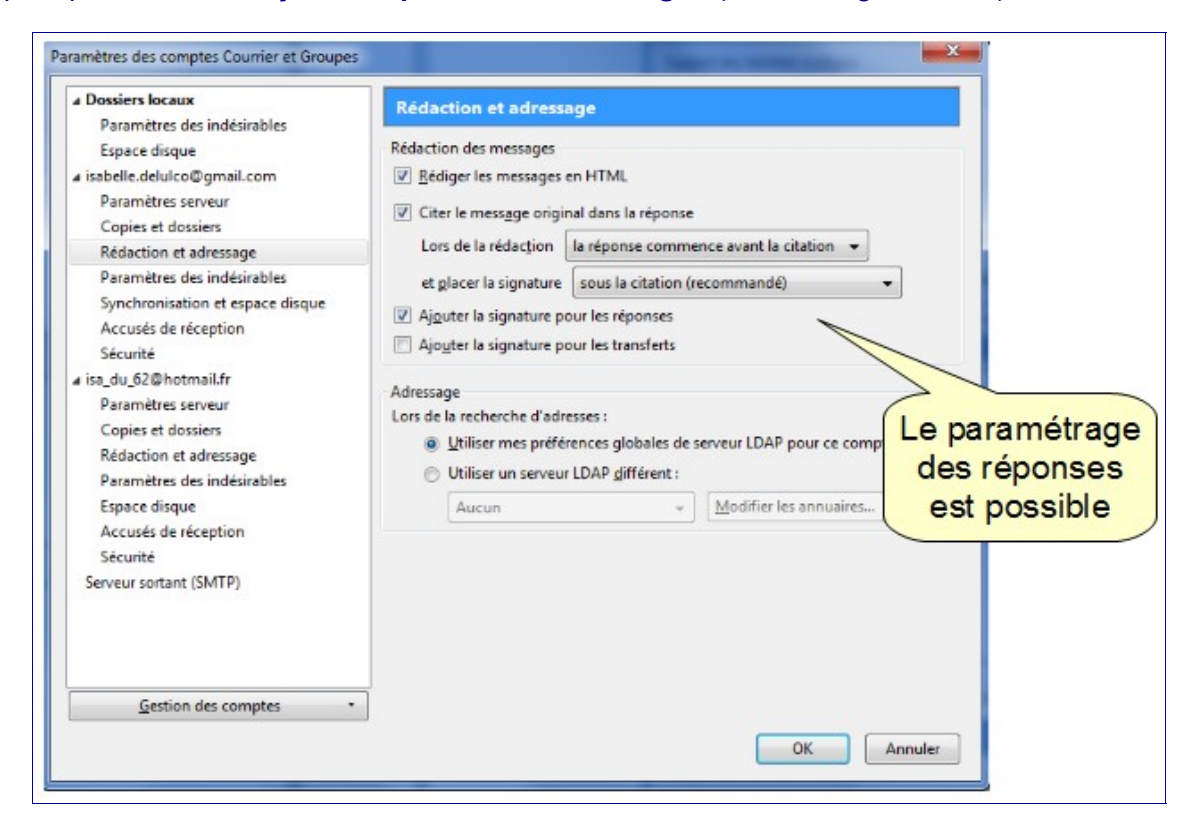

On peut définir des **règles de filtrage** : en fonction de ces règles, différentes actions peuvent être automatiquement appliquées aux courriels.

| Fo        | nctions avancées                   |                        |
|-----------|------------------------------------|------------------------|
| Q         | Rechercher dans les messages       |                        |
| 4.<br>Feb | Gérer les filtres de messages      |                        |
|           | Gérer les abonnements aux dossiers | Gestion des<br>filtres |
| 5         | Paramètres hors connexion          |                        |

Les filtres sont définis pour chaque adresse électronique ...

| Filtres pour : 🔤 isabelle.delulco@gmail.com               | Rechercher les filtre  | s par nom 🖇                 |
|-----------------------------------------------------------|------------------------|-----------------------------|
| Les filtres actifs seront appliqués dans l'ordre suivant  | 2 éléments             |                             |
| Nom                                                       | Actif                  | Nouveau                     |
| Projet c2i                                                | ~                      | Modifier                    |
| Amis<br>En fonction d                                     | e                      | Supprimer                   |
| électronique.                                             |                        | Placer tout en <u>h</u> aut |
| on peut                                                   |                        | Descendre                   |
| définir des filtres                                       |                        | Placer tout en <u>b</u> as  |
| Exécuter le(s) filtre(s) sélectionné(s) sur : Courrier et | nt ▼ E <u>x</u> écuter | Journal de filtrage         |

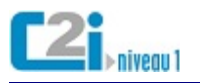

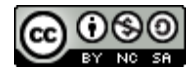

On peut combiner plusieurs critères pour un filtre ...

| Modifier le filtre               | Or part attac                            | the spin is the spin in the second                  | X                                                               |
|----------------------------------|------------------------------------------|-----------------------------------------------------|-----------------------------------------------------------------|
| Nom du filtre : Projet c2i       |                                          |                                                     |                                                                 |
|                                  |                                          |                                                     |                                                                 |
| Appliquer le filtre : Lors de la | réception du courrier ou de son exe      | cution manuelle 👻                                   |                                                                 |
| valident toutes les condition    | ns suivantes () valident a <u>u</u> moir | s une des conditions suivantes 💿 valident toutes le | 25 conditions pour les <u>f</u> iltres et les dossiers virtuels |
| Sujet                            | ✓ contient                               | ✓ c2i                                               | + -                                                             |
| De                               | ✓ est                                    | ✓ isabelle.delulco@mel-etu.univ-litto               | oral.fr + -                                                     |
|                                  |                                          |                                                     |                                                                 |
|                                  |                                          |                                                     |                                                                 |
|                                  |                                          |                                                     |                                                                 |
| Exécuter ces actions :           |                                          |                                                     |                                                                 |
| Déplacer le message vers         | ✓ Important sur                          | isabelle.delulco@gmail.com                          | ▼ + -                                                           |
|                                  |                                          |                                                     |                                                                 |
|                                  |                                          |                                                     |                                                                 |
|                                  |                                          |                                                     |                                                                 |
| l                                |                                          |                                                     |                                                                 |
|                                  |                                          |                                                     | OK Annuler                                                      |

# Les champs d'expédition

Les **champs d'expédition** d'un courriel permettent de préciser le rôle des destinataires dans l'échange.

On peut insérer plusieurs destinataires dans un champ en les séparant par des virgules.

| À :  | chef@universite.fr                               |
|------|--------------------------------------------------|
|      |                                                  |
| Cc:  | collegue1@universite.fr, collegue2@universite.fr |
|      |                                                  |
| Cci: | espion@universite.fr                             |
|      |                                                  |

Les champs d'expédition d'un courriel sont :

- le champ À pour les destinataires principaux à qui le message s'adresse directement ;
- le champ Cc pour les destinataires en copie (Cc pour Copie carbone) à qui le message est envoyé pour information ;
- le champ Cci pour les destinataires en copie invisible à qui le message est envoyé sans être visible des autres destinataires.

Exemple de courriel envoyé à une étudiante avec copie à ses professeurs dont les adresses électroniques ne seront pas visibles.

| À :  | isabelle.delulco@mel-etu.univ-littoral.fr                        | .: |
|------|------------------------------------------------------------------|----|
| Cc:  |                                                                  |    |
| Cci: | nom_prof1@laposte.net, nom_prof2@hotmail.fr, nom_prof3@gmail.com |    |

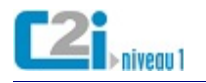

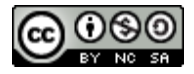

# Les contacts

# L'annuaire électronique

Certaines organisations donnent accès à un **annuaire électronique** contenant les adresses électroniques de ses membres.

#### Cet annuaire peut être :

• public ;

Par exemple, l'annuaire des personnels de l'ULCO ...

| @ www.ulco | o.fr                                |                   |          |                       |                                     |              |
|------------|-------------------------------------|-------------------|----------|-----------------------|-------------------------------------|--------------|
|            |                                     | Portail           | Annuaire | Accès directs         | Rechercher                          | Plan du site |
| ulc        | O UNIVERS<br>DU LITTOP<br>COTE D'OP | ITÉ<br>RAL<br>ALE |          |                       | 10                                  |              |
|            | FORMATION                           | RECHERCHE         | INTERN   |                       | ETUDIANTE                           | UNIVERSITE   |
|            |                                     |                   |          | Annu<br>per<br>access | uaire des<br>sonnels<br>ibles à tou | IS           |

# • privé.

Par exemple, l'annuaire des étudiants de l'ULCO accessible aux étudiants après authentification ...

| Rechard      |                |                    |              | 2010-10-00-00 V-00-00-00-00-00-00-00-00-00-00-00-00-00 |               | Problemie    | Alde     | Deconnexion |            |
|--------------|----------------|--------------------|--------------|--------------------------------------------------------|---------------|--------------|----------|-------------|------------|
| Recherci     | e simple       | Recherche av       | ancée        |                                                        |               |              |          |             |            |
| Rechercher   | Nom -          | Contenant De       | luico        | Dan                                                    | s Annuai      | re Etablisse | ment     | Rechercher  |            |
|              |                |                    |              |                                                        |               |              | 1        |             |            |
| Recherch     | e simple       | •                  |              |                                                        |               |              |          |             |            |
| Supprimer Ed | liter   Export | ter   Déplacer, Co | pier vers un | autre carnet d'adres                                   | 5885 <b>•</b> | Ajouter ve   | rs une l | iste de     | -          |
|              | Nom            | halas.             |              | Courrier<br>Inchalle Dalu                              |               |              | No.      | Tel. Do     |            |
|              | sabelle De     | lac                |              | Simon Dolulo                                           | icowmei       | -etu.univ-   | Haral    |             | 1 1 1      |
|              | mon Delu       |                    |              | Anne Delulco                                           | @mel-et       | n univ-litt  | toral fr | r   Rec     | herche dan |
| A 12 A       |                |                    |              | CHILD IN DIAL AND                                      |               |              |          |             |            |

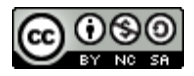

# Le carnet d'adresses

Les logiciels de messagerie offrent la possibilité de mémoriser ses contacts dans des **carnets d'adresses** électroniques.

Exemples de carnets d'adresses ...

| Choisir un nom                                                                                                    |                                                                                                    |
|----------------------------------------------------------------------------------------------------|----------------------------------------------------------------------------------------------------|
|                                                                                                    | Créer                                                                                                    |
| Éditer les cari                                                                                                    | nets d'adresses                                                                                                    |
| Carnet d'adresses                                                                                                    | Sélectionnez le carnet d'adresse 💌                                                                                                    |
| Droits d'accès                                                                                                    | Sélectionnez le carnet d'adresses à éditer :                                                                                                    |
| Nom                                                                                                    | Mon annuaire<br>Eamille                                                                                                    |
| Description                                                                                                    | Groupe Travail C2i                                                                                                    |
|                                                                                                    | dadresses                                                                                                    |
|                                                                                                    | d adresses                                                                                                    |
| Carnet d'adresses                                                                                                    |                                                                                                    |
| Carnet d'adresses<br>Eichier Édition Afficha                                                                                                    | ge Qutils 2 Exemples de                                                                                                    |
| Carnet d'adresses<br>Eichier Édition Afficha<br>Nouveau contact 1<br>Adresses personnelli                                                                                           | ge Qutils ?<br>Nouvelle liste<br>Nom                                                                                                    |
| Carnet d'adresses<br>Eichier Édition Afficha<br>Nouveau contact<br>Adresses personnelle<br>Adresses ULCO                                                                            | ge Qutils 2<br>Rouvelle liste<br>Sourcelle state<br>Sourcelle state<br>Sourcelle s |
| Carnet d'adresses<br>Eichier Édition Afficha<br>Nouveau contact<br>Adresses personnelle<br>Adresses ULCO<br>Adresses collectées                                                     | ge Qutils 2<br>Nouvelle liste<br>Souvelle liste<br>Souvelle liste<br>d'adresses                                                                                                    |
| Carnet d'adresses<br>Eichier Édition Afficha<br>Nouveau contact<br>Adresses personnelli<br>Adresses ULCO<br>Adresses collectées<br>Nouveau carnet d'adres                           | ge Qutils 2<br>Nouvelle liste<br>Sees                                                                                                    |
| Carnet d'adresses<br>Eichier Édition Afficha<br>Nouveau contact<br>Adresses personnelle<br>Adresses ULCO<br>Adresses collectées<br>Nouveau carnet d'adres<br>Nouveau carnet d'adres | ge Qutils 2<br>Nouvelle liste<br>Sees                                                                                                    |

Pour remplir son carnet d'adresses :

• la saisie manuelle ;

Attention aux erreurs de saisies ...

|                   | 3: 0                          | ø                 |     | 3 Nouvelle fiche pour Isabelle Delulco                                 |
|-------------------|-------------------------------|-------------------|-----|------------------------------------------------------------------------|
| Mes annuaires L   | ister <u>N</u> ouveau contact | <u>R</u> echerche | Imp | Ajo <u>u</u> ter à: Adresses ULCO →                                    |
| Nouveau con       | itact                         |                   |     | Contact Privée Professionnelle Informations complémentaires Discussion |
| \star Choisir un  | Groupe Travail C2i            | •                 |     | Prénom : Isabelle                                                      |
| carnet d'adresses |                               |                   |     | Nom : Delulco                                                          |
| * Nom             | Isabelle Deluico              |                   |     | Nom à afficher : Isabelle Delulco                                      |
| Courriel          | isabelle.delulco@mel          |                   |     | Ioujours préférer le nom à afficher plutôt que l'en-tête de message    |
| Alias             |                               |                   |     | <u>S</u> urnom :                                                       |
| Adresse domicile  |                               |                   |     | Adresse électronique : isabelle.delulco@mel-etu.univ-littoral.fr       |
|                   |                               |                   |     | Ad <u>r</u> esse alternative :                                         |

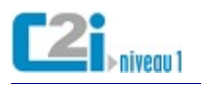

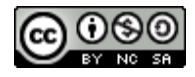

#### • la collecte automatique ;

Par exemple, après l'envoi d'un courriel ...

| Carnet d'adresses                                |                         |                            |           |                    |          | X   |
|--------------------------------------------------|-------------------------|----------------------------|-----------|--------------------|----------|-----|
| <u>Fichier</u> Éditio <u>n</u> <u>A</u> ffichage | <u>O</u> utils <u>?</u> |                            |           |                    |          |     |
| A Nouveau contact                                | Nouvelle liste 🛛 🕄      | Propriétés 🖋 Écrire        | Supprimer | Le nom ou l'adress | e        | ٩   |
| Adresses personnelles                            | Nom                     | Adresse électronique       | Pseudo IM | Société            | Travail  | E\$ |
| Adresses ULCO                                    | 🔒 Isabelle Delul        | isabelle.delulco@gmail.co  | m         |                    |          |     |
| Adresses collectées                              |                         |                            |           |                    |          |     |
|                                                  |                         |                            |           |                    |          |     |
| Options                                          |                         |                            |           |                    | ×        |     |
|                                                  | =_/                     |                            | Д         | n                  | Stree .  |     |
|                                                  | a <u>=/</u>             | <u>ل</u> م                 |           | 9                  | 20 mg    |     |
| Général Affich                                   | age Rédaction           | Messagerie instantanée     | Sécurité  | Pièces jointes     | Avancé   |     |
| Général Adressage (                              | Orthographe             |                            |           |                    |          |     |
|                                                  | 21                      |                            |           |                    |          |     |
| Ajouter les adre                                 | sses des messages so    | ortants dans : Adresses co | llectées  |                    | <b>-</b> |     |
|                                                  | -                       |                            |           |                    |          |     |

# • la récupération dans un annuaire.

Par exemple, en copiant un contact de l'annuaire d'établissement ...

| Ma messagerie<br>Mes annuaires Lister Nouveau contact Re | Cherche Importer/Exporter | Cotions Problème Aid | e Déconnexion            | Mon annuaire 👻 |
|----------------------------------------------------------|---------------------------|----------------------|--------------------------|----------------|
| Recherche simple Recherche avance                        | ée                        |                      |                          |                |
| Rechercher Nom   Contenant Deluice                       | Dans                      | Annuaire Etablisseme | nt • Rechercher          |                |
|                                                          |                           |                      |                          |                |
| Recherche simple                                         | ier Groupe Travail C2     | - L Alouter Ve       | rs une liste de contacts | -              |
| C C C C C C C C C C C C C C C C C C C                    | Courriel                  | 1 1 100000 10        | Tél. bureau              |                |
| Isabelle Delulco                                         | Isabelle.Deluio           | o@mel-e niv-litte    | oral.fr                  |                |
| Simon Delulco                                            | Simon.Delulco             | @mel-etu.a Vittor    | al.fr                    |                |
| Deluico                                                  | Anne.Delulco@             | mel-etu.uni          | Lfr                      |                |
| Copier ce                                                |                           | ( d                  | lans le                  |                |
| Copier ee                                                |                           | G                    | oune                     |                |
| contact                                                  | )                         | G                    | oupe                     |                |
|                                                          | r                         | Tra                  | vail C2i                 |                |

# L'Import/Export

Les logiciels de messagerie offrent la possibilité d'**importer** ou d'**exporter** les carnets d'adresses d'une application à l'autre.

Voici un carnet d'adresses à exporter ...

| Groupe Travail C2i   |                            |           |               |                   |   |         |                |               |
|----------------------|----------------------------|-----------|---------------|-------------------|---|---------|----------------|---------------|
| S <u>u</u> pprimer I | Éditer  Exporter   Déplace | r, Copier | vers un autre | carnet d'adresses | • | Ajouter | vers une liste | e de contacts |
| - N R 🖗              | 🔻 Nom                      |           |               |                   |   |         |                |               |
| - 2                  | Nathalie Desdunes          |           |               |                   |   |         |                |               |
| - 2                  | Isabelle Deluico           |           |               |                   |   |         |                |               |
| - 2                  | Christophe Delamer         |           |               |                   |   |         |                |               |
| 🔲 🎽 🔜                | Alexandre Delacote         |           |               |                   |   |         |                |               |
| Supprimer            | Éditer  Exporter   Déplace | r, Copier | vers un autre | carnet d'adresses | - | Ajouter | vers une liste | e de contacts |

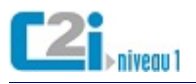

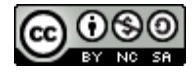

Lors de l'export, plusieurs formats sont proposés ...

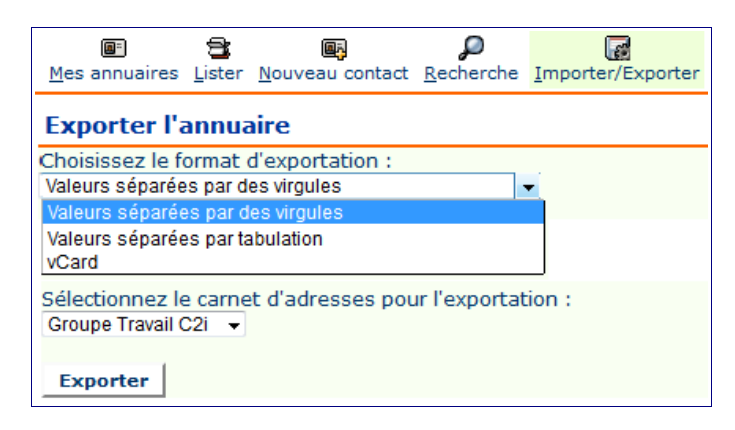

#### Le carnet d'adresses est enregistré dans un fichier ...

| Ouverture de contacts.csv                                             |  |  |  |  |  |  |  |
|-----------------------------------------------------------------------|--|--|--|--|--|--|--|
| Vous avez choisi d'ouvrir :                                           |  |  |  |  |  |  |  |
| Contacts.csv                                                          |  |  |  |  |  |  |  |
| qui est un fichier de type : Classeur OpenOffice.org 1.1 (479 octets) |  |  |  |  |  |  |  |
| à partir de : https://mel-etu.univ-littoral.fr                        |  |  |  |  |  |  |  |
| Que doit faire Firefox avec ce fichier ?                              |  |  |  |  |  |  |  |
| OpenOffice.org Calc (défaut) ▼                                        |  |  |  |  |  |  |  |
| Enregistrer le fichier                                                |  |  |  |  |  |  |  |
| <u>T</u> oujours effectuer cette action pour ce type de fichier.      |  |  |  |  |  |  |  |
|                                                                       |  |  |  |  |  |  |  |
| OK Annuler                                                            |  |  |  |  |  |  |  |

Dans notre exemple, il s'agit d'un fichier au format **csv**. La première ligne contient les champs du carnet d'adresses ...

|             | contacts.csv - OpenOffice               | org Calc                                    |                | _           |             | ×       |  |  |  |
|-------------|-----------------------------------------|---------------------------------------------|----------------|-------------|-------------|---------|--|--|--|
| <u>F</u> ic | hier É <u>d</u> ition <u>A</u> ffichage | Insertion Format Outils Données Fenêtre     | e Aid <u>e</u> |             | &           | ×       |  |  |  |
|             | 🗄 • 😕 🔜 🖂 📝                             | 🗟 🖴 🕵   🏷 🥸   🔀 🖻 🕶 🛷                       |                | • Rec       | hercher 💌   | >><br>• |  |  |  |
|             | G / S □ · A ·                           |                                             |                |             |             |         |  |  |  |
| L2          | 3 💽 🏂                                   | · 2 =                                       |                |             |             |         |  |  |  |
|             | A                                       | В                                           | С              | D           | E           |         |  |  |  |
| 1           | name                                    | email                                       | alias          | homeAddress | workAddress |         |  |  |  |
| 2           | Alexandre Delacote                      | alexandre.delacote@mel-etu.univ-littoral.fr |                |             |             |         |  |  |  |
| 3           | Christophe Delamer                      | christophe.delamer@mel-etu.univ-littoral.fr |                |             |             | =       |  |  |  |
| 4           | Isabelle Delulco                        | isabelle.delulco@mel-etu.univ-littoral.fr   |                |             |             |         |  |  |  |
| 5           | Nathalie Desdunes                       | nathalie.desdunes@mel-etu.univ-littoral.fr  |                |             |             |         |  |  |  |
| 6           |                                         |                                             |                |             |             |         |  |  |  |
| 7           |                                         |                                             |                |             |             |         |  |  |  |
| 8           |                                         |                                             |                |             |             |         |  |  |  |
| 9           |                                         |                                             |                |             |             |         |  |  |  |
| 10          |                                         |                                             |                |             |             |         |  |  |  |
| <b>11</b>   | ♦ ► ► Feuille1                          |                                             |                |             | 4           | ľ       |  |  |  |

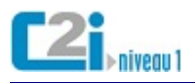

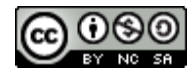

Lors de l'import dans l'application cible, on précise le format ...

| ichier Éditio <u>n</u> <u>A</u> ffichage 🖸                                                    | utils ?                                            |                           |
|-----------------------------------------------------------------------------------------------|----------------------------------------------------|---------------------------|
| 🔒 Nouveau contact 🛛 🙉 N                                                                       | Courrier et groupes Ctrl+1                         | crire Supprimer           |
| Adresses personnelles                                                                         | Importer                                           | eudo IM Société Travail 🛱 |
| Adresses collectées                                                                           | Exporter                                           |                           |
|                                                                                               | Options                                            |                           |
| -                                                                                             |                                                    |                           |
|                                                                                               |                                                    |                           |
|                                                                                               |                                                    |                           |
| nporter                                                                                       |                                                    | ×                         |
| nporter                                                                                       |                                                    | X                         |
| nporter<br><u>V</u> euillez sélectionner                                                      | le type de fichier à importer :                    | ×                         |
| nporter<br>Veuillez sélectionner<br>Eudora                                                    | le type de fichier à importer :                    | ×                         |
| nporter<br>Veuillez sélectionner<br>Eudora<br>Fichier texte (LDIF, .t                         | le type de fichier à importer :<br>ab, .csv, .txt) | X                         |
| veuillez sélectionner<br>Eudora<br>Fichier texte (LDIF, .t<br>Fichier vCard (.vcf)            | le type de fichier à importer :<br>ab, .csv, .txt) | ×                         |
| Veuillez sélectionner<br>Eudora<br>Fichier texte (LDIF, .t<br>Fichier vCard (.vcf)<br>Outlook | le type de fichier à importer :<br>ab, .csv, .txt) | ×                         |

Les carnets d'adresses n'ayant pas forcément les mêmes champs, on précise les champs à importer et leur correspondance ...

| Enregistrement : 1       Précédent       Suivant         Image: Construction of the second second seco | un carnet d'adresses                                                                                                    |
|----------------------------------------------------------------------------------------------------|----------------------------------------------------------------------------------------------------|
| Champs du carnet d'adresses :       Données d'enregistrement à im         V Nom de famille       name         Adresse électronique princi       email         Prénom       alias         Nom à afficher       homeAddress         Surnom       workAddress         Adresse électronique secon       homePhone                                                                                                    | trement : 1 <u>P</u> récédent <u>Suivant</u><br>premier e <u>n</u> registrement contient le nom des champs<br>Monter et Descendre pour faire correspondre les champs dans le carnet<br>ses à gauche avec les bonnes données à importer à droite. Ne pas cocher les<br>que vous ne voulez pas importer. |
| Nom de l'écran     workPhone       Tél. professionnel     cellPhone       Tél. personnel     fax                                                                                                    | ps du carnet d'adresses : Données d'enregistrement à im<br>m de famille name<br>resse électronique princi email<br>inom alias<br>m à afficher homeAddress<br>mom workAddress<br>resse électronique secon homePhone<br>m de l'écran workPhone<br>b. professionnel cellPhone<br>b. personnel fax         |

Le carnets d'adresses a été importé ...

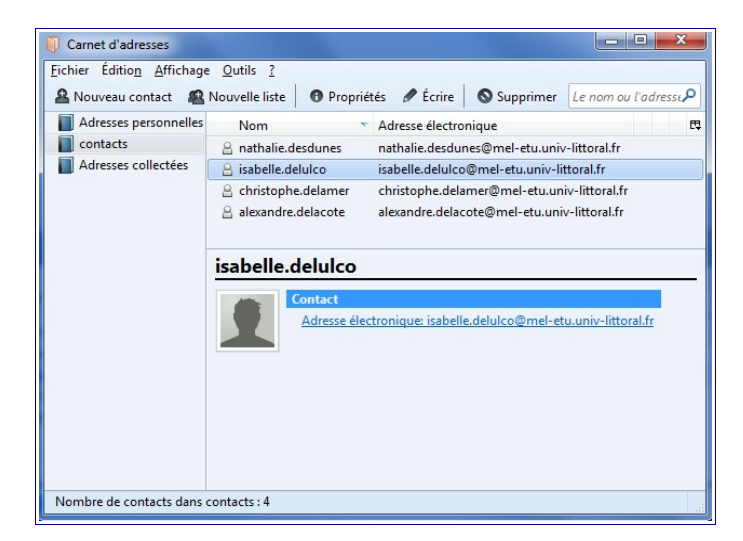

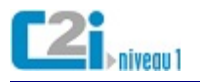

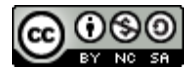

# La liste de contacts

Les logiciels de messagerie offrent la possibilité de nommer des **listes de contacts** afin de pouvoir envoyer un courriel groupé.

Exemple de liste de contacts ...

| Contacts dans la liste : Groupe D5 |                                                                             |   |  |  |
|------------------------------------|-----------------------------------------------------------------------------|---|--|--|
| Retirer de la                      | a liste Éditer  Exporter   Déplacer, Copier vers un autre carnet d'adresses | • |  |  |
| 🔲 📝 🔜 🧟                            | ▼ Nom                                                                       |   |  |  |
| 📃 📝 🔜                              | Nathalie Desdunes                                                           |   |  |  |
| 📃 📝 🔜                              | Isabelle Deluico                                                            |   |  |  |
| 📃 📝 🔜                              | Christophe Delamer                                                          |   |  |  |
| Retirer de la                      | a liste Éditer  Exporter   Déplacer, Copier vers un autre carnet d'adresses | - |  |  |

| Liste de diffusion           | ×                                   |
|------------------------------|-------------------------------------|
| Nom de <u>l</u> a liste :    | Groupe D5                           |
| <u>P</u> seudo de la liste : |                                     |
| Description :                |                                     |
| Saisissez les adresses       | à ajouter à la liste de diffusion : |
| 🔒 nathalie.desdun            | nes@mel-etu.univ-littoral.fr        |
| 🔒 isabelle.delulco           | @mel-etu.univ-littoral.fr           |
| 🔒 christophe.dela            | mer@mel-etu.univ-littoral.fr        |
|                              |                                     |
|                              |                                     |
|                              | OK Annuler                          |

Cette liste apparaît dans le carnet d'adresses ...

| Groupe Travail C2i   |                                                                      |   |  |  |  |
|----------------------|----------------------------------------------------------------------|---|--|--|--|
| S <u>u</u> pprimer 8 | Éditer   Exporter   Déplacer, Copier Vers un autre carnet d'adresses | • |  |  |  |
| 🗖 🖉 🔜 🧟              | ▼ Nom                                                                |   |  |  |  |
| 🔲 📝 🔜                | Nathalie Desdunes                                                    |   |  |  |  |
| 🔲 📝 🔜                | Isabelle Deluico                                                     |   |  |  |  |
| 🔲 📝 🔜 🧟              | Groupe D5                                                            |   |  |  |  |
| 🔲 📝 🔜                | Christophe Delamer                                                   |   |  |  |  |
| 🔲 📝 🔜                | Alexandre Delacote                                                   |   |  |  |  |
| Supprimer            | Éditer   Exporter   Déplacer, Copier vers un autre carnet d'adresses | - |  |  |  |

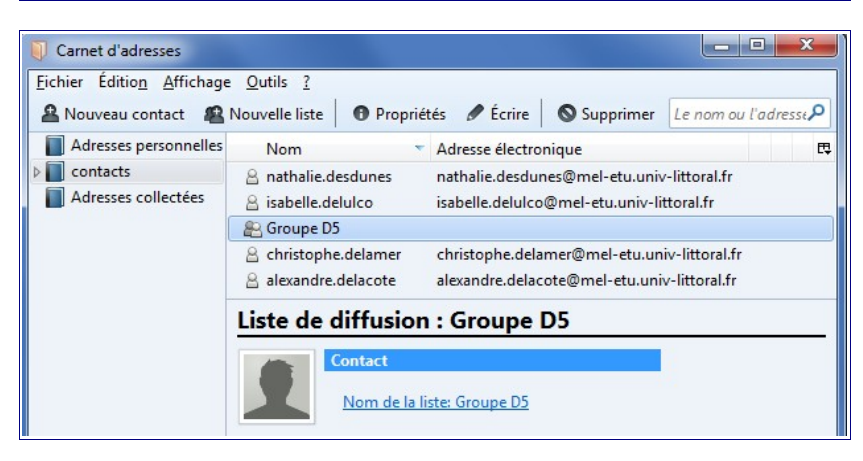

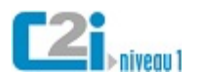

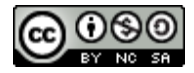

#### Pour envoyer un courrier, il suffit de sélectionner la liste ...

| Ourrier :: Carnet d'adresses                                                                                                    | - Mozilla Firefox                                    |                                                     |
|----------------------------------------------------------------------------------------------------|------------------------------------------------------|-----------------------------------------------------|
| 👔 🔒 https://mel-etu.uni                                                                                                    | <mark>v-littoral.fr</mark> /horde/imp/contacts.php?เ | uniq=13x8mnb5b0n4                                   |
| Carnet d'adresses                                                                                                    |                                                      |                                                     |
| Chercher                                                                                                    | de Groupe Travail C2i                                | Recherche                                           |
| * Veuillez sélectionner une(de<br>Alexandre Delacote<br>Christophe Delamer<br>Groupe D5<br>Isabelle Delulco<br>Nathalie Desdunes | A >> Cc >> Cci >>                                    | * Les ajouter en cliquant sur OK *<br>to: Groupe D5 |
| Affichage Nom                                                                                                    | •                                                    | Supprimer                                           |
| OK Annuler                                                                                                    |                                                      |                                                     |

| Rédaction : Sondage pour réunion synchrone |                                                                                                    |  |  |  |  |
|--------------------------------------------|----------------------------------------------------------------------------------------------------|--|--|--|--|
| Eichier Édition Afficha                    | age Insérer For <u>m</u> at <u>O</u> ptions O <u>u</u> tils ?<br>ographe ▼                                  |  |  |  |  |
| E <u>x</u> péditeur :                      | Isabelle Delulco <isabelle.delulco@gmail.com> isabelle.delulco@gmail.com</isabelle.delulco@gmail.com>       |  |  |  |  |
| ← Pour:                                    |                                                                                                    |  |  |  |  |
| <u>S</u> ujet :<br>Texte principal ▼ L     | Sondage pour réunion synchrone<br>argeur variable ▼ ■ A* A* A A A A H I I 1 I I I I I I I I I I I I I I I I |  |  |  |  |
| <br>Isabelle Delulco<br>Etudiante à l'UL   | CO                                                                                                    |  |  |  |  |

Ce type de liste peut avoir différentes terminologies (liste de contacts, groupe de contacts, liste de diffusion, ...) mais il faut retenir qu'**elle ne peut être utilisée que par l'usager l'ayant créée** et les destinataires de la liste peuvent voir les adresses des autres (sauf en cas de copie cachée ...).

# A ne pas confondre avec les listes de diffusion !

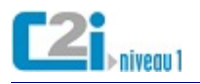

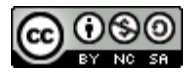

# D5.2 Participer à l'activité en ligne d'un groupe

# <u>Les groupes en ligne</u>

De nos jours, l'internaute peut avoir un rôle actif et participer à différentes activités de groupe.

Ces activités peuvent se dérouler par le biais d' :

- un environnement numérique de travail dans le cadre d'activités professionnelles ;
- une plateforme de travail collaboratif dans le cadre d'un projet ;
- un réseaux social personnel ou professionnel ;
- une communauté mise en place pour échanger sur un thème particulier ;

et utiliser des outils de communication et de collaboration de groupe comme :

- un espace de stockage partagé pour mutualiser les fichiers ;
- un outil de sondage pour interroger ses collaborateurs sur leurs disponibilités ou leurs préférences;
- un agenda partagé pour l'emploi du temps du groupe ;
- un forum de discussion pour échanger par écrit autour d'un thème ;
- une liste de diffusion pour communiquer avec le groupe par courriel.

# Les différents groupes

#### L'environnement numérique de travail

Un **Environnement Numérique de Travail** est un dispositif global fournissant à un usager un point d'accès à travers les réseaux à l'ensemble des ressources et services numériques en rapport avec son activité.

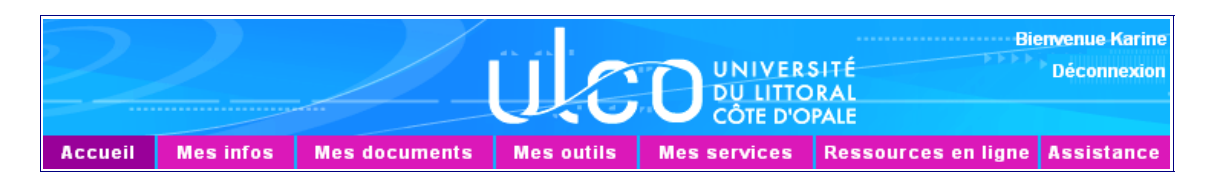

L'ENT n'offre en lui-même qu'un nombre restreint de services de base. Son rôle principal est d'intégrer les services et de les présenter aux utilisateurs de manière cohérente, unifiée, personnalisée et personnalisable.

| Accueil | Mes infos | Mes documents | Mes outils     | Mes services | Ressources en ligne | Assistance |
|---------|-----------|---------------|----------------|--------------|---------------------|------------|
|         |           |               | Ma message     | rie          |                     |            |
|         |           |               | Recherche dans |              |                     |            |
|         |           |               | l'annuaire U   | LCO          |                     |            |
|         |           |               | Gérer mes r    | éunions      |                     |            |
|         |           |               | Listes de me   | essagerie    |                     |            |

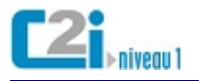

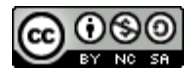

La plateforme de travail collaboratif

Une **plateforme de travail collaboratif** est un site qui centralise des outils pour travailler à plusieurs à distance.

On peut en général gérer plusieurs groupes dans une plateforme de travail collaboratif.

Dans chaque groupe, les membres ont un rôle spécifique :

- l'administrateur paramètre les outils du groupe et gère les inscriptions ;
- le **contributeur** peut utiliser les outils pour collaborer avec le groupe ;
- le visiteur peut simplement consulter sans pouvoir intervenir.

Une **plateforme pédagogique** est une plateforme de travail collaboratif dédiée à l'enseignement à distance ou e-learning.

Chaque groupe correspond à un cours et les rôles y sont plus spécifiques :

- le responsable de cours paramètre les outils du cours et gère les inscriptions ;
- l'enseignant prépare les activités pédagogiques ;
- le tuteur accompagne les apprenants dans leurs activités ;
- l'apprenant suit les consignes et peut échanger avec l'enseignant ou le tuteur.

Dans une plateforme pédagogique :

• l'enseignant/tuteur peut gérer plusieurs groupes/cours de façon indépendante ;

| Mon espace de trava                                                                                                    | il C2i groupe 1                                                                                                    | Sa<br>C2i groupe 2 | Ka<br>C2i groupe 3     | Er<br>8 | vironne<br>pédagog<br>collabo | ment<br>gique<br>pratif                       |                                |
|----------------------------------------------------------------------------------------------------|----------------------------------------------------------------------------------------------------|--------------------|------------------------|---------|-------------------------------|-----------------------------------------------|--------------------------------|
| Page d'accueil 🏦                                                                                                    | Planning                                                                                                    |                    |                        |         |                               |                                               |                                |
| Planning                                                                                                    | Lun 25                                                                                                    | Mar <u>26</u>      | Mer <u>27</u>          | 94 28   | Ven <u>1</u>                  | Sam <u>2</u>                                  | Dim <u>3</u>                   |
| Liste<br>d'étudiants<br>Ressources<br>Boîte de Dépôt<br>Chat<br>Forums<br>Wiki<br>Z<br>Les outils<br>collaboratifs<br>du groupe | <ul> <li><sup>8</sup> L'espace<br/>personnel n<br/>accessible c<br/>autres memb</li> <li><sup>11</sup> AM</li> <li><sup>12</sup> PM</li> <li><sup>1</sup> PM</li> <li><sup>2</sup> PM</li> <li><sup>3</sup> PM</li> <li><sup>4</sup> PM</li> </ul> | on<br>les<br>pres  | Cours info<br>Groupe 1 |         |                               | Les diffé<br>groupes<br>l'enseigna<br>du tute | rents<br>s de<br>ant ou<br>eur |

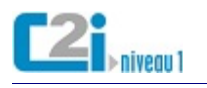

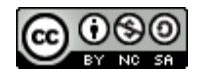

l'apprenant peut être inscrit dans différents cours.

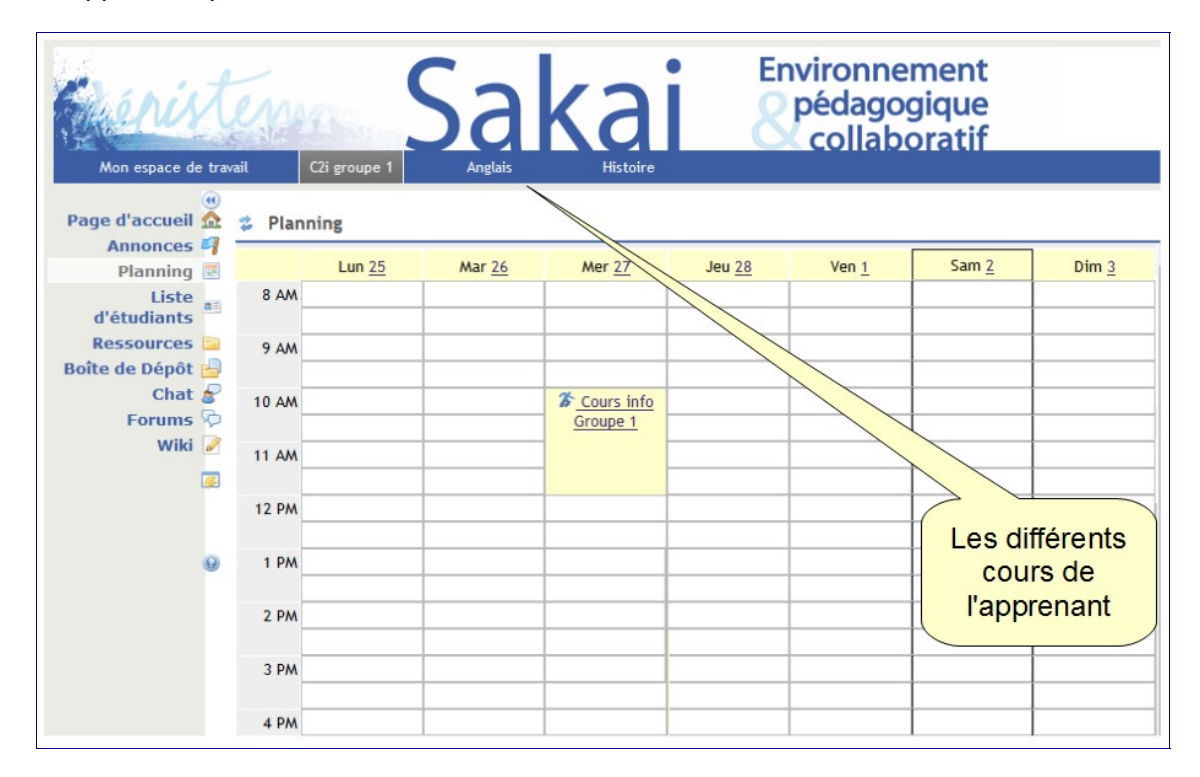

# Le réseau social

Un **réseau social** relie des personnes entre elles sur la base de relations que les membres établissent entre eux.

# On distingue :

les réseaux personnels pour échanger avec les amis et la famille ;

Par exemple, Facebook est un réseau social ...

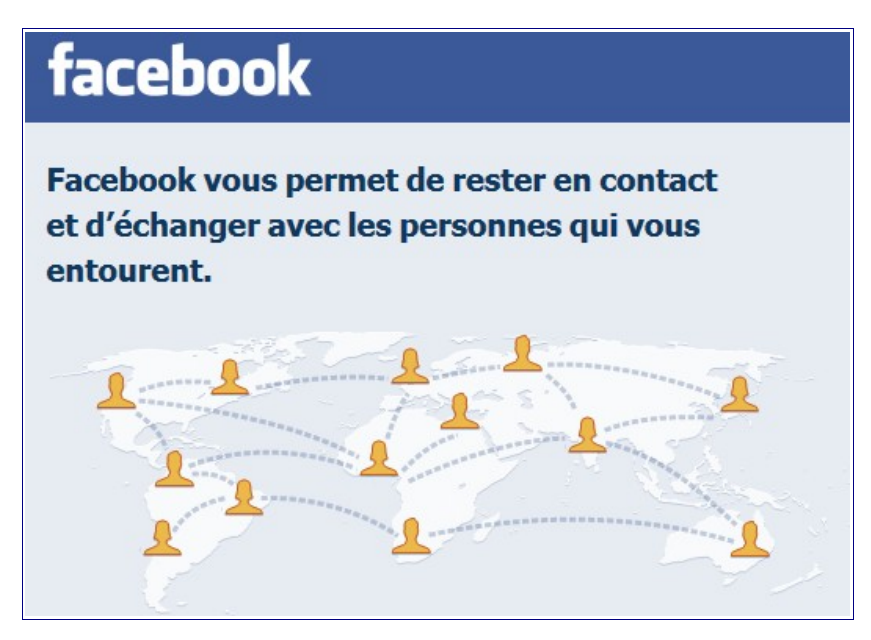

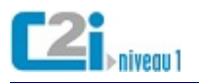

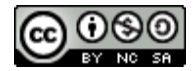

 les réseaux professionnels pour élargir ses relations professionnelles et se faire connaître.

Par exemple, Viadéo et LinkedIn sont des réseaux sociaux professionnels ...

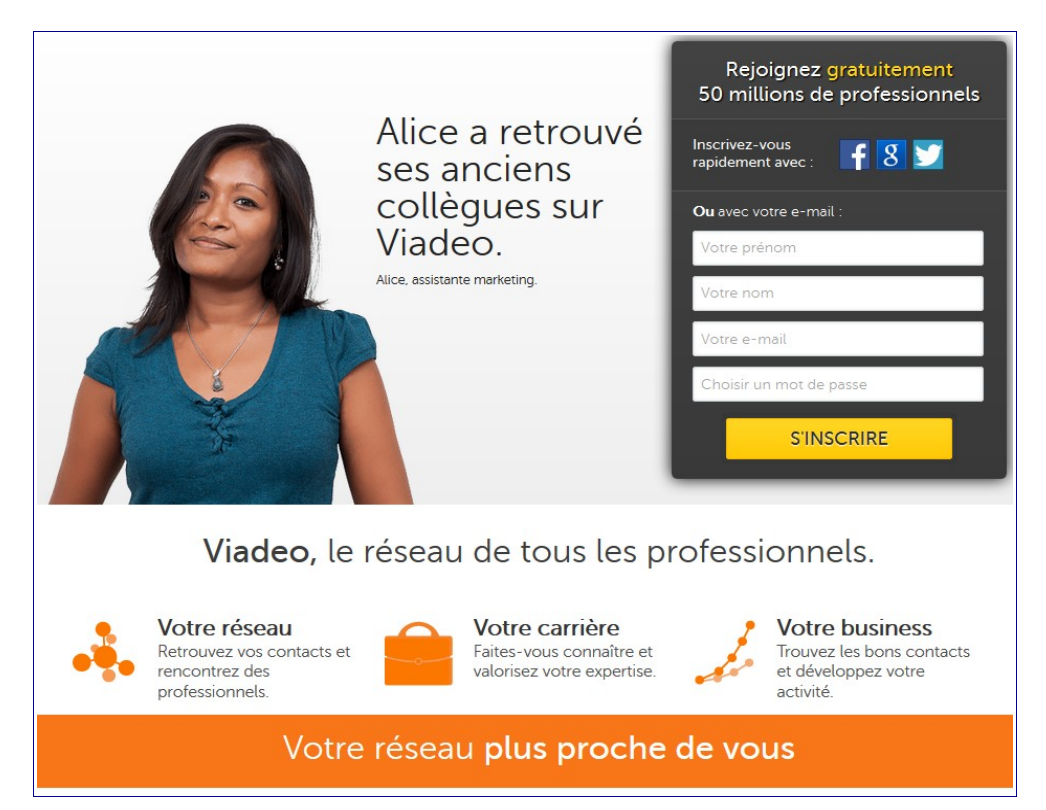

| Linked in 。                                                                                                    |                                                      |
|----------------------------------------------------------------------------------------------------|------------------------------------------------------|
| Plus de 225 millions de professionnels dans le<br>monde utilisent LinkedIn pour échanger idées<br>informations et pour faire progresser leur<br>carrière | Inscrivez-vous sur le réseau LinkedIn Prénom : Nom : |
| Gérez votre réseau et restez à l'écoute de votre secteur                                                                                                 | E-mail :<br>Mot de passe :                           |
| Trouvez les professionnels et l'expertise dont vous avez besoin                                                                                          | Minimum de 6 caractères                              |
| Gérez vous-même votre image professionnelle sur le Web                                                                                                   | Déjà inscrit ? Identifiez-vous.                      |
| Rechercher une personne : Prénom                                                                                                    | Nom                                                  |

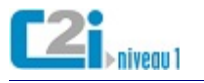

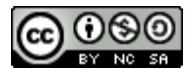

# La communauté

De façon plus informelle, il existe de nombreux sites qui permettent aux internautes d'interagir :

• les forums ;

Par exemple, le forum du Routard pour échanger des conseils de voyages

| routard                                                                                                    | GUIDE                                                                                                    | AG PARTIR                                                                                                    | COMMUNAUTÉ                                       |
|----------------------------------------------------------------------------------------------------|----------------------------------------------------------------------------------------------------|----------------------------------------------------------------------------------------------------|--------------------------------------------------|
| COMMUNAUTÉ<br>Forums de voyage<br>Photos de voyage<br>Bons plans hôtels<br>Bourse d'équipiers<br>Petites annonces       | Communauté > Forums de vi<br>Forums de vo<br>Les bons plans rou tar<br>par les routards<br>Bienvenue sur les forur<br>pensés pour vous 1 Al | yage<br>yage<br>rds<br>ns du routard. Ces forum<br>ors n'hésilez pas : eng                                                                       | s de voyage ont VRAIMENT été                     |
| Mon compte  Newsletter Pour recevoir et vous abonner à la lettre du routard indiquez votre adresse e-mail @ Votre Email | dialoguer, pour gagner o<br>foire aux questions et la<br>AFRIQUE<br>Afrique du Sud<br>Algérie<br>Bénin<br>Botswana<br>Burkina Faso          | lu temps, lisez le mode d'e<br>charte d'utilisation des fori<br>ASIE<br>ASIE<br>Afghanistan<br>Asie centrale<br>Bangladesh<br>Birmanie<br>Brunei | FRAIICE     Alpes     Ardéche-Drôme     Auvergne |
|                                                                                                    | <ul> <li>Cameroun</li> </ul>                                                                                                    | <ul> <li>Cambodge</li> </ul>                                                                                                    | <ul> <li>Bourgogne</li> </ul>                    |

• les avis des internautes ;

Par exemple, l'avis des clients sur leur achat ...

| Description                                                                             | Avis clients (387)                                                                                              | Détail de l'offre                                                       |  |
|-----------------------------------------------------------------------------------------|----------------------------------------------------------------------------------------------------|-------------------------------------------------------------------------|--|
| La note des                                                                             | clients : ★★★★                                                                                                  | 다. (basée sur 387 avis)                                                 |  |
| Les clients étaient<br>Taille : Bonne taille<br>Le pour : Corresp<br>Le contre : Inconf | d'accord sur les caractéristique<br>(316)<br>ond bien à la photo(319), Bonne<br>ortable(78), Mal coupé(31), Qua | s suivantes :<br>e qualité(248), Confortable(175)<br>alité médiocre(11) |  |
| ★ ☆ ☆☆ ☆<br>le 10/07/2013                                                               | Pas terrible !                                                                                                  |                                                                         |  |
| ★★★★★                                                                                   | parfait!                                                                                                    |                                                                         |  |

• les sites collaboratifs ;

Par exemple, Wikipédia est une encyclopédie écrite de façon collaborative ...

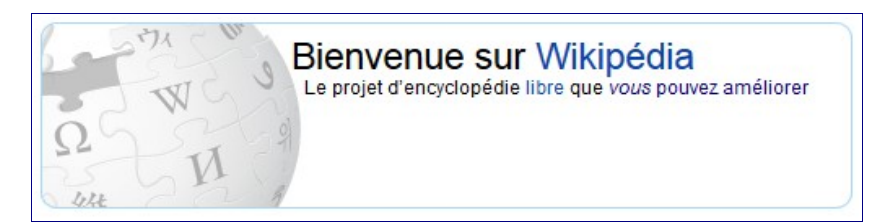

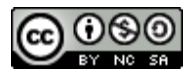

# Les outils de groupe

# L'espace de stockage partagé

Un **espace de stockage partagé** permet aux différents membres d'un groupe de *déposer* et/ou *récupérer* des fichiers.

En général, on peut voir la date de dépôt et le nom de la personne ayant déposé le fichier.

| S Ressources                                                                                               |                                               |  |  |  |  |  |  |  |  |
|----------------------------------------------------------------------------------------------------|-----------------------------------------------|--|--|--|--|--|--|--|--|
| Ressources du site   Déposer-Télécharger des ressources multiples   Droits d'accès   Options   Check Quota |                                               |  |  |  |  |  |  |  |  |
| Emplacement : 🛄 C2i groupe 1 Ressources                                                                    |                                               |  |  |  |  |  |  |  |  |
| Supprimer   Déplacer   Copier                                                                              |                                               |  |  |  |  |  |  |  |  |
| ◆ □ <u>Titre</u> ≛                                                                                         | Créé par <u>Modifié</u>                       |  |  |  |  |  |  |  |  |
| C2i groupe 1 Ressources                                                                                    | Actions 💌                                     |  |  |  |  |  |  |  |  |
| Groupe Isabelle, Nathalie et Christophe     Ajouter                                                        | Actions 💌                                     |  |  |  |  |  |  |  |  |
| 📄 🇯 ent 2013 03 15 isa.odt                                                                                 | Actions 💌 Isabelle Delulco 15 mars 2013 08h38 |  |  |  |  |  |  |  |  |
| 🗐 🎒 ent 2013 03 16 nat.odt                                                                                 | Actions Nathalie Desdunes 16 mars 2013 14h01  |  |  |  |  |  |  |  |  |
| 🔲 🌐 ent 2013 03 18 isa.odt                                                                                 | Actions Isabelle Delulco 18 mars 2013 10h15   |  |  |  |  |  |  |  |  |
| 📄 🌐 ent 2013 03 19 christ.odt                                                                              | Actions Christophe Delamer 19 mars 2013 11h18 |  |  |  |  |  |  |  |  |
| • Afficher les autres sites                                                                                |                                               |  |  |  |  |  |  |  |  |

Selon le cas, les différents membres du groupe peuvent avoir des droits d'accès différents :

- dans un espace d'échange, tout le monde pourra déposer et récupérer des fichiers ;
- dans un espace de cours, l'enseignant pourra déposer des cours et les apprenants pourront seulement les lire ;
- dans un **espace de devoirs**, l'étudiant pourra déposer son devoir mais il ne pourra pas regarder celui des autres.

| Ressources                    |              |              |  |  |  |  |  |  |
|-------------------------------|--------------|--------------|--|--|--|--|--|--|
| Permissions                   |              |              |  |  |  |  |  |  |
| Permission                    | Enseignant   | Etudiant     |  |  |  |  |  |  |
| Create resources              |              |              |  |  |  |  |  |  |
| Read resources                |              |              |  |  |  |  |  |  |
| Edit any resource             |              |              |  |  |  |  |  |  |
| Edit own resources            |              |              |  |  |  |  |  |  |
| Delete any resource           |              |              |  |  |  |  |  |  |
| Delete own resources          | $\checkmark$ | $\checkmark$ |  |  |  |  |  |  |
| Access/create group resources |              |              |  |  |  |  |  |  |
| Read hidden resources         | V            |              |  |  |  |  |  |  |
| Save Cancel                   |              |              |  |  |  |  |  |  |

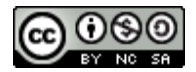

# <u>L'outil de sondage</u>

Un **outil de sondage** permet d'interroger ses collaborateurs sur leurs disponibilités ou leurs préférences.

Cet outil peut être intégré dans un environnement de groupe ou être utilisé de façon autonome.

| Accueil | Mes infos | Mes documents | Mes outils   | Mes service | s Ressources en ligne | Assistance |
|---------|-----------|---------------|--------------|-------------|-----------------------|------------|
|         |           |               | Ma message   | rie         |                       |            |
|         |           |               | Recherche d  | ans         |                       |            |
|         |           |               | l'annuaire U | LCO         |                       |            |
|         |           |               | Gérer mes r  | éunions     |                       |            |
|         |           |               | Listes de me | essagerie   |                       |            |

#### Description de la procédure :

• créer une réunion ;

| Reunion                    |                   |              |            |        |  |  |  |  |
|----------------------------|-------------------|--------------|------------|--------|--|--|--|--|
| Mes                        | réunions Mes cont | acts Préfére | nces A Pro | pos de |  |  |  |  |
| 🐸 Administrer vos réunions |                   |              |            |        |  |  |  |  |
|                            | Date de           | Première     | Dernière   |        |  |  |  |  |
| Titre                      | création          | date         | date       |        |  |  |  |  |
| Créer une réunion          |                   |              |            |        |  |  |  |  |

• indiquer le but de la réunion et proposer des jours et des horaires ;

| Informations généra                         | les                 |                                         | :                       | 2. Sélection d        | es da                  | ates         |              |               |               |               |       |         |         |
|---------------------------------------------|---------------------|-----------------------------------------|-------------------------|-----------------------|------------------------|--------------|--------------|---------------|---------------|---------------|-------|---------|---------|
| litre de la réunion<br>Choix du créneau     | T                   | Sélectionn<br>s'ajoutero<br>sélection d | er le<br>nt ai<br>les h | es da<br>uton<br>nora | ates<br>natiq<br>ires. | de v<br>Juem | otre<br>ient | e cho<br>au t | ix. E<br>able | illes<br>au d | e     |         |         |
| Description                                 |                     |                                         |                         |                       | ~                      | <            |              | mars          | , 201         | 3             | >     |         |         |
| B I 1 ≣ ≣                                   | :   🔍 🔍   🛛         | )                                       |                         |                       |                        | lun.         | mar.         | mer.          | jeu.          | ven.          | sam.  | dim.    |         |
| Merci de remplir ce :                       | ion                 |                                         | 9                       | 25                    | 26                     | 27           | 28           | 1             | 2             | 3             |       |         |         |
| synchrone.                                  | irone.              |                                         |                         |                       |                        |              | 5            | 6             | 7             | 8             | 9     | 10      |         |
|                                             |                     |                                         |                         |                       |                        | 11           | 12           | 13            | 14            | 15            | 16    | 17      |         |
|                                             |                     |                                         | 12                      | 18                    | 19                     | 20           | 21           | 22            | 23            | 24            |       |         |         |
|                                             |                     |                                         |                         |                       | 13                     | 25           | 26           | 27            | 28            | 29            | 30    | 31      |         |
|                                             |                     |                                         |                         |                       |                        | 1            |              |               |               |               |       |         |         |
| Sélection des horaire<br>ettoyer le tableau | es<br>supprimer tou | ites les dates a                        | jouter une co           | olonne                | _                      |              |              | _             |               |               |       |         |         |
| Dates                                       | Heure 1             | Heure 2                                 | Heure 3                 | Heure 4               | 1                      | H            | eure         | 5             |               |               |       |         |         |
| lundi 04 mars 2013                          | 10h à 11h           | 12h30 à 13h3                            |                         |                       |                        |              |              |               | сор           | ier -         | colle | er – si | upprime |
| mardi 05 mars 2013                          | 10h à 11h           | après 20h                               |                         |                       |                        |              |              |               | сор           | ier           | colle | er – si | upprime |
| jeudi 07 mars 2013                          | 10h30 à 12h         |                                         |                         |                       |                        |              |              |               | сор           | ier           | colle | er – si | upprime |
|                                             |                     |                                         |                         |                       |                        |              |              |               |               |               |       |         |         |

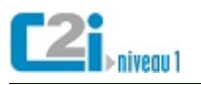

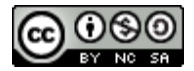

• récupérer le lien du sondage en cliquant sur *inviter* et le diffuser aux collaborateurs par la méthode de votre choix (courriel, annonce, ...);

| eunion                                                                                                    |                   |                  |                  |                                                 |  |  |  |  |  |
|----------------------------------------------------------------------------------------------------|-------------------|------------------|------------------|-------------------------------------------------|--|--|--|--|--|
| Mes réunions Mes contacts Préférences A Propos de                                                                                                    |                   |                  |                  |                                                 |  |  |  |  |  |
| 🧉 Administrer vos réunions                                                                                                    |                   |                  |                  |                                                 |  |  |  |  |  |
| Titre                                                                                                    | Date de création  | Première<br>date | Dernière<br>date |                                                 |  |  |  |  |  |
| Choix du créneau horaire                                                                                                    | 28 févr. 2013     | 04 mars 2013     | 08 mars 2013     | inviter visiter courriels<br>modifier supprimer |  |  |  |  |  |
| Inviter des participants à la réunion Choix d                                                                                                    | u créneau horaire |                  |                  |                                                 |  |  |  |  |  |
| Inviter des participants à la réunion Choix du créneau horaire<br>Coller l'URL suivante directement dans votre navigateur :<br>http://portail.univ-littoral.fr/esup-<br>reunion?args=password%3d4qxQRFdKFJRCd656%26reunionID%3d2547%26page%3deditReunion |                   |                  |                  |                                                 |  |  |  |  |  |

• après la participation des collaborateurs, diffuser l'horaire de la réunion retenue.

|                                                                   |           | Mes réunions  | Mes conta | acts Préfé | erences A P | ropos de  |           |                    |  |  |
|-------------------------------------------------------------------|-----------|---------------|-----------|------------|-------------|-----------|-----------|--------------------|--|--|
| Réunion 'Choix du créneau horaire'                                |           |               |           |            |             |           |           |                    |  |  |
| réée le jeudi 28 février 2013                                     |           |               |           |            |             |           |           |                    |  |  |
| Description                                                       |           |               |           |            |             |           |           |                    |  |  |
| Merci de remplir ce sondage pour planifier une réunion synchrone. |           |               |           |            |             |           |           |                    |  |  |
|                                                                   | lun       | di 04/03      | mardi     | 05/03      | jeudi 07/03 | vendree   | di 08/03  |                    |  |  |
| Nom                                                               | 10h à 11h | 12h30 à 13h30 | 10h à 11h | après 20h  | 10h30 à 12h | 10h à 11h | après 20h |                    |  |  |
| Alexandre                                                         | ok        | ok            | ok        |            | ok          |           | ok        | modifier supprimer |  |  |
| Christophe                                                        |           | ok            | ok        |            | ok          |           |           | modifier supprimer |  |  |
| Isabelle                                                          | ok        |               | ok        | ok         | ok          | ok        |           | modifier supprimer |  |  |
| Nathalie                                                          | ok        |               | ok        |            | ok          | ok        |           | modifier supprimer |  |  |
|                                                                   |           |               |           |            |             |           |           | Participer         |  |  |
| tous aucun inverser                                               | 3         | 2             | 4         | 1          | 4           | 2         | 1         |                    |  |  |

Pour faire un sondage entre plusieurs options, il est possible de remplacer les horaires par du texte :

| Mes réunions                                                                 | les co | ntacts | Pré   | férence | es A Propos de     |  |  |  |  |
|------------------------------------------------------------------------------|--------|--------|-------|---------|--------------------|--|--|--|--|
| Réunion 'Choix de la compétence D2'                                          |        |        |       |         |                    |  |  |  |  |
| réée le jeudi 28 février 2013                                                |        |        |       |         |                    |  |  |  |  |
| Description                                                                  |        |        |       |         |                    |  |  |  |  |
| Afin d'attribuer les compétences, merci de choisir au moins deux compétences |        |        |       |         |                    |  |  |  |  |
|                                                                              |        | jeudi  | 28/02 |         |                    |  |  |  |  |
| Nom                                                                          | D2.1   | D2.2   | D2.3  | D2.4    |                    |  |  |  |  |
| Alexandre                                                                    | ok     | ok     |       |         | modifier supprimer |  |  |  |  |
| Christophe                                                                   |        | ok     | ok    | ok      | modifier supprimer |  |  |  |  |
| Isabelle                                                                     | ok     |        | ok    |         | modifier supprimer |  |  |  |  |
| Nathalie                                                                     |        | ok     | ok    |         | modifier supprimer |  |  |  |  |
|                                                                              |        |        |       |         | Participer         |  |  |  |  |
| tous – aucun – inverser                                                      | 2      | 3      | 3     | 1       |                    |  |  |  |  |

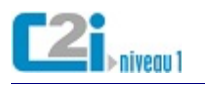

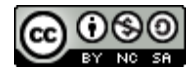

Si l'environnement de travail ne propose pas d'outil de sondage, il existe des outils équivalents et gratuits en ligne.

Par exemple, sur le site doodle.com ...

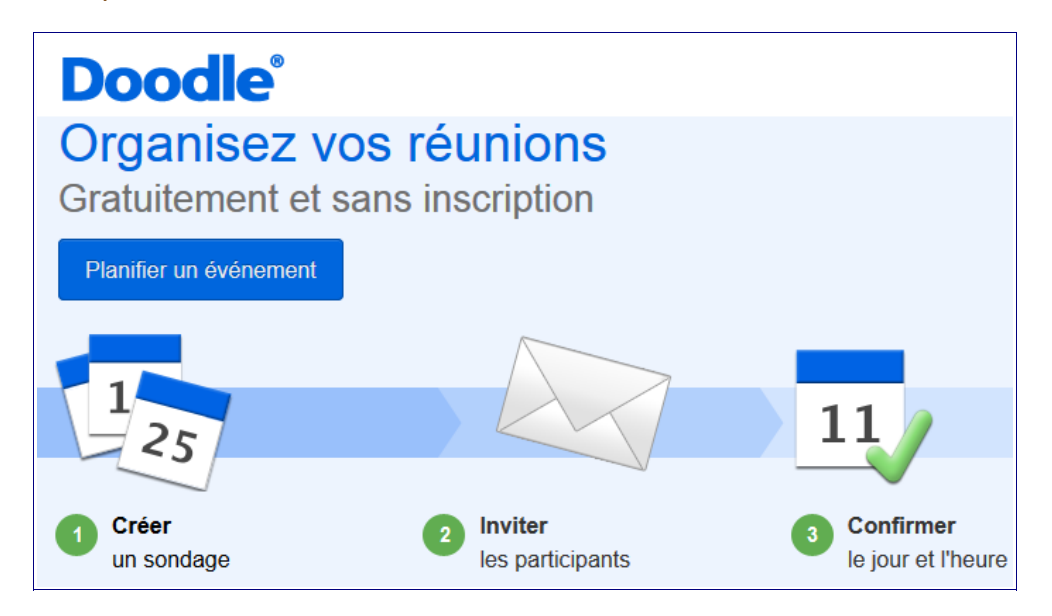

# L'agenda partagé

Un **agenda partagé** permet de regouper les dates importantes d'un groupe : réunion, date d'échéance, activité, ...

| 💈 Planni | ng                               |                                               |              |              |              |
|----------|----------------------------------|-----------------------------------------------|--------------|--------------|--------------|
|          | Lun <u>4</u>                     | Mar <u>5</u>                                  | Mer <u>6</u> | Jeu <u>7</u> | Ven <u>8</u> |
| 8 AM     |                                  |                                               |              |              |              |
| 9 AM     |                                  | 🛠 Discussion                                  |              |              |              |
| 10 AM    | ℜ Discussion<br>sous-groupe Jean | sous-groupe Isabelle                          |              |              |              |
| 11 AM    |                                  | <u>Piscussion</u><br><u>sous-groupe Marie</u> |              |              |              |
| 12 PM    |                                  |                                               |              |              |              |
| 1 PM     |                                  |                                               |              |              |              |
| 2 PM     | Cours C2i groupe 1               |                                               |              |              |              |
| 3 PM     |                                  |                                               |              |              |              |
| 4 PM     |                                  |                                               |              |              |              |
| 5 PM     |                                  |                                               |              |              |              |

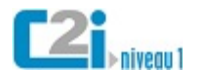

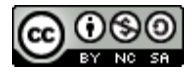

Selon les droits accordés aux membres du groupe et l'agenda utilisé, il est possible :

- Planning

   Ajouter
   Fusionner
   Importer
   Exporter
   Abonnements
   Champs
   Droits d'accès
- d'ajouter des événements en précisant le titre, le jour et l'heure, la durée, la fréquence, ...
- de visualiser simultanément différents agendas : groupe, personnel, ...

| 💈 Plar | nning               |            |         |              |              |              |
|--------|---------------------|------------|---------|--------------|--------------|--------------|
|        | Lun <u>4</u>        | Mar        | 5       | Mer <u>6</u> | Jeu <u>7</u> | Ven <u>8</u> |
| 8      | AM                  |            |         |              |              |              |
|        |                     |            |         |              |              |              |
| 9.     | AM                  | 80         |         |              |              |              |
| 10     | All Stranger        | Discussion | 0       |              |              |              |
| 10     | sous-groupe Jean    |            | Réunion |              |              |              |
| 11     | AM                  | 衆          | UNR à   |              |              |              |
|        | RDV Dentiste        | Discussion | Line    |              |              |              |
| 12     | PM                  |            |         |              |              |              |
|        |                     |            |         |              |              |              |
| 1      | PM                  |            |         |              |              |              |
|        |                     |            |         |              |              |              |
| 2      | PM Cours C21 groupe | <u>1</u>   |         |              |              |              |
| 3      | PM                  |            |         |              |              |              |
| Ŭ      |                     |            |         |              |              |              |
| 4      | PM                  |            |         |              |              |              |
|        |                     |            |         |              |              |              |
| 5      | PM                  |            |         |              |              |              |
|        |                     |            |         |              |              |              |

# Le forum

Un forum permet de centraliser des échanges écrits autour d'un thème en les structurant par fil de discussion.

| Forum C2i   | louveau thème              |                          |
|-------------|----------------------------|--------------------------|
|             |                            |                          |
| R propos du | dossier de compétences     | (0 messages - 0 non lu ) |
|             |                            |                          |
| Creation de | questions QCM (11 messages | - 0 non lu )             |
|             |                            | Exemple de               |

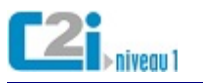

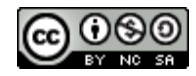

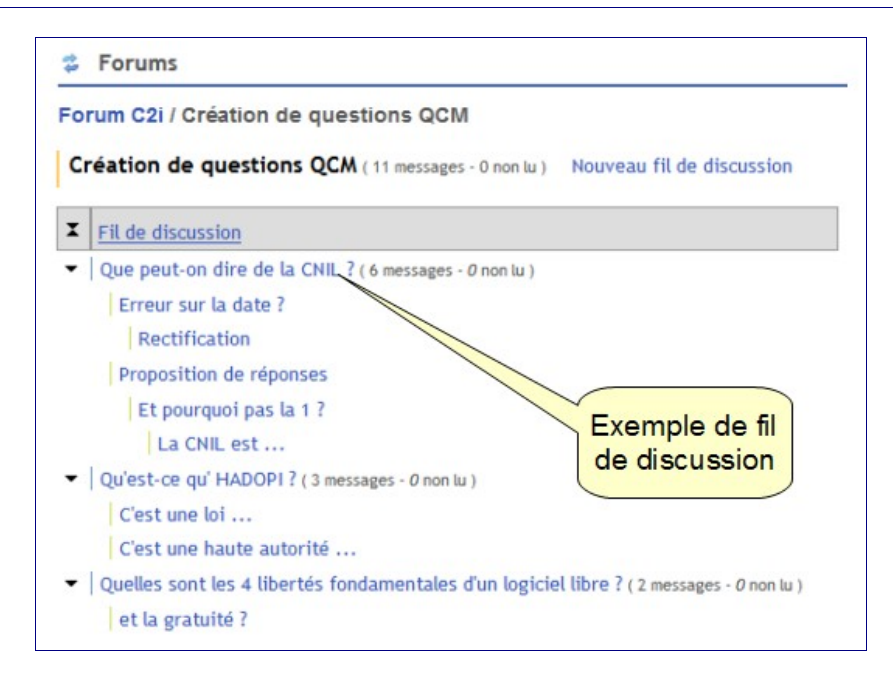

Les messages échangés sont déposés dans le forum : on peut les **consulter** ou y **participer de façon asynchrone**.

| Forums                                                                                                    |                                                                                                    |                                                                                   |
|----------------------------------------------------------------------------------------------------|----------------------------------------------------------------------------------------------------|-----------------------------------------------------------------------------------|
| Forum C2i / Créat                                                                                                   | tion de questions QCM / Que peut-on (                                                                                                    | dire de la CNIL ?                                                                 |
| Que peut-on d                                                                                                    | ire de la CNIL ?                                                                                                    | Pour répondre                                                                     |
| Isabelle Deluico (2 m                                                                                               | ars 2013 - 20h35) 🙀 Répondre 🛛 🛁                                                                                                    | au message                                                                        |
| <ol> <li>C'est la Co</li> <li>Elle a été</li> <li>Elle veille</li> <li>C'est une a</li> <li>C'est une la</li> </ol> | mmunauté Nationale des Informaticiens Libre<br>nstituée par la loi informatique et libertés du<br>à protéger la vie privée et les libertés dans u<br>autorité administrative indépendante<br>oi qui lutte contre le téléchargement illégal vi | initial<br>1 12 juin 2009<br>n monde interconnecté<br>ia les réseaux Peer to Peer |
| 1                                                                                                    | 1.1.2                                                                                                    |                                                                                   |
| Erreur s                                                                                                    | ur la date ?                                                                                                    |                                                                                   |
| Nathalie De                                                                                                    | souries (3 mars 2013 - 16n30) Egy repondre                                                                                                    |                                                                                   |
| La loi inf                                                                                                    | ormatique et libertés est-elle bien du 12 juin                                                                                                    | 2009 ?                                                                            |
|                                                                                                    |                                                                                                    | Pour répondre                                                                     |
|                                                                                                    | Rectification                                                                                                    | à la réponse                                                                      |
|                                                                                                    | Isabelle Deluico (3 mars 2013 - 19h48) Képon                                                                                                    | dre                                                                               |
|                                                                                                    | C'est une erreur de ma part. C'est le 6 janvie                                                                                                    | er 1978                                                                           |
|                                                                                                    | La réponse 2 devient :                                                                                                    |                                                                                   |
|                                                                                                    | Elle a été instituée par la loi informatique e                                                                                                    | t libertés du 12 juin 2009                                                        |
| Proposit                                                                                                    | ion de réponses                                                                                                    |                                                                                   |
| Christophe                                                                                                    | Delamer (4 mars 2013 - 8h05) 🙀 Répondre                                                                                                    |                                                                                   |
| Je pense                                                                                                    | que les réponses correctes sont 2,3 et 4                                                                                                    |                                                                                   |
|                                                                                                    | Et pourquoi pas la 1 ?                                                                                                    |                                                                                   |
| 1                                                                                                    | Alexandre Delacote (10 mars 2013 - 23h15)                                                                                                    | Répondre                                                                          |
|                                                                                                    | ······································                                                                                                    |                                                                                   |
|                                                                                                    | Moi, je pense que la réponse 1 est correcte                                                                                                    | aussi                                                                             |
|                                                                                                    | La CNIL ant                                                                                                    |                                                                                   |
| Différents                                                                                                    | La UNIL est                                                                                                    | Pépendra                                                                          |
| piveeuv de                                                                                                    | Nathalie Desdunes (12 mars 2013 - 7h40                                                                                                    | ) De Repondre                                                                     |
| réponses                                                                                                    | La CNIL est la Commission Nation                                                                                                    | nale de l'Informatique et des Libertés !                                          |

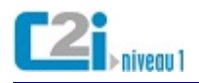

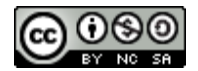

Les rôles possibles des intervenants d'un forum sont :

- l'administrateur : il définit les règles de fonctionnement du forum (inscriptions, droits des usagers, ...);
- le modérateur : il veille au respect de la charte du forum et peut intervenir sur les messages en les supprimant ou en les reformulant :
  - le forum peut être modéré à priori : chaque message est validé avant d'être publié ;
  - le forum peut être modéré à postériori : le message est publié sans contrôle mais peut être supprimé après ;
  - le forum peut ne pas être modéré ;
- le contributeur : il participe aux discussions ;
- le visiteur : il consulte les messages publiés.

# La liste de diffusion

Une **liste de diffusion** est une liste d'adresses électroniques dont la gestion est automatisée. Elle permet de diffuser des informations par courriel à une liste de personnes sans avoir à saisir chaque fois leurs adresses électroniques.

Selon son paramétrage, la liste peut jouer le rôle :

- d'une lettre d'informations (seuls quelques membres sont autorisés à écrire à la liste) ;
- d'une liste de discussions (tous les membres peuvent écrire à la liste).

Par exemple, les listes de diffusion de l'ULCO ...

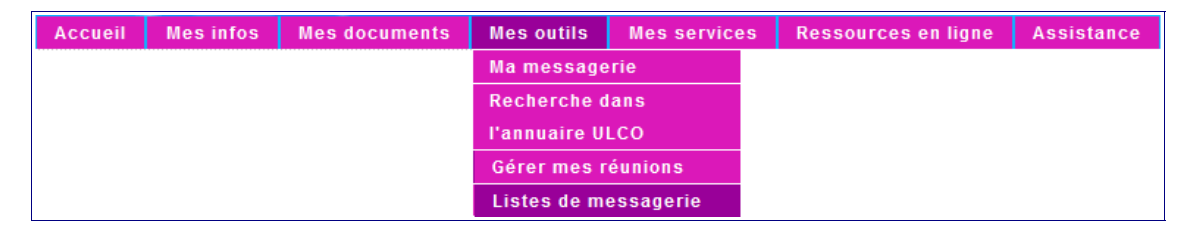

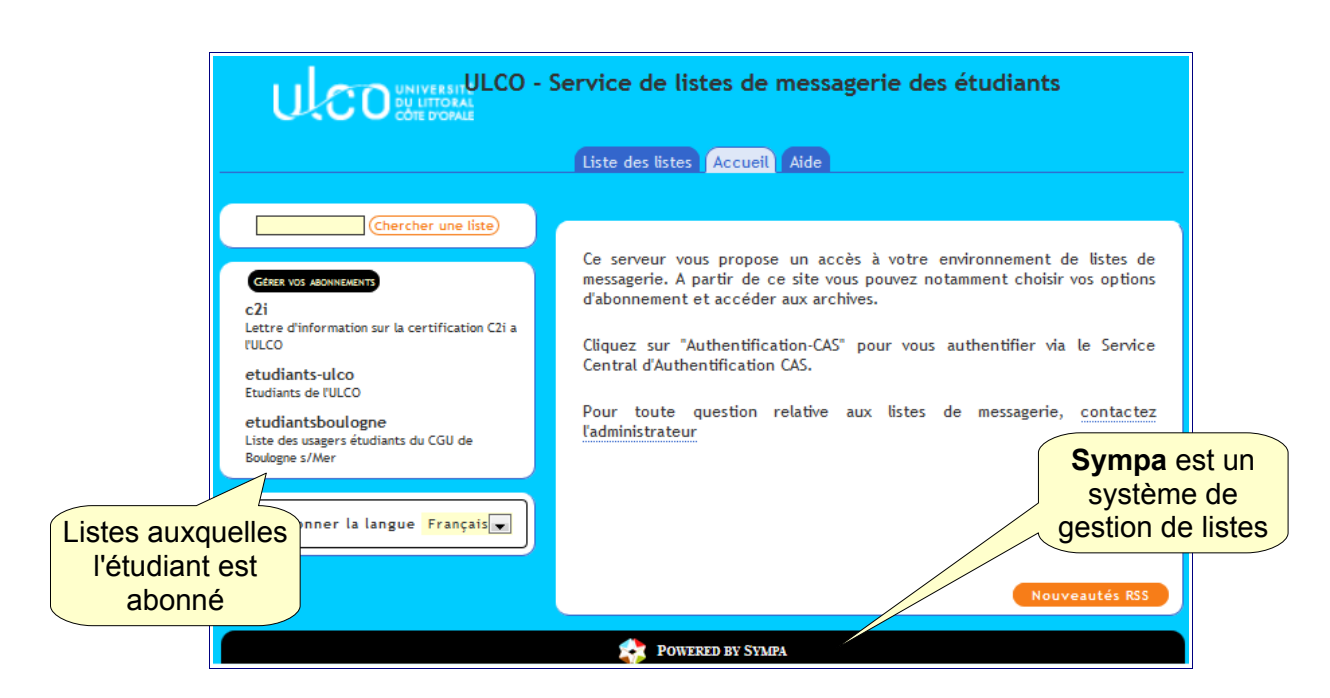

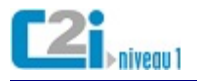

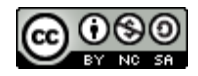

La liste des étudiants de l'ULCO est une liste de discussions : les abonnés ont la possibilité de poster des messages à la liste

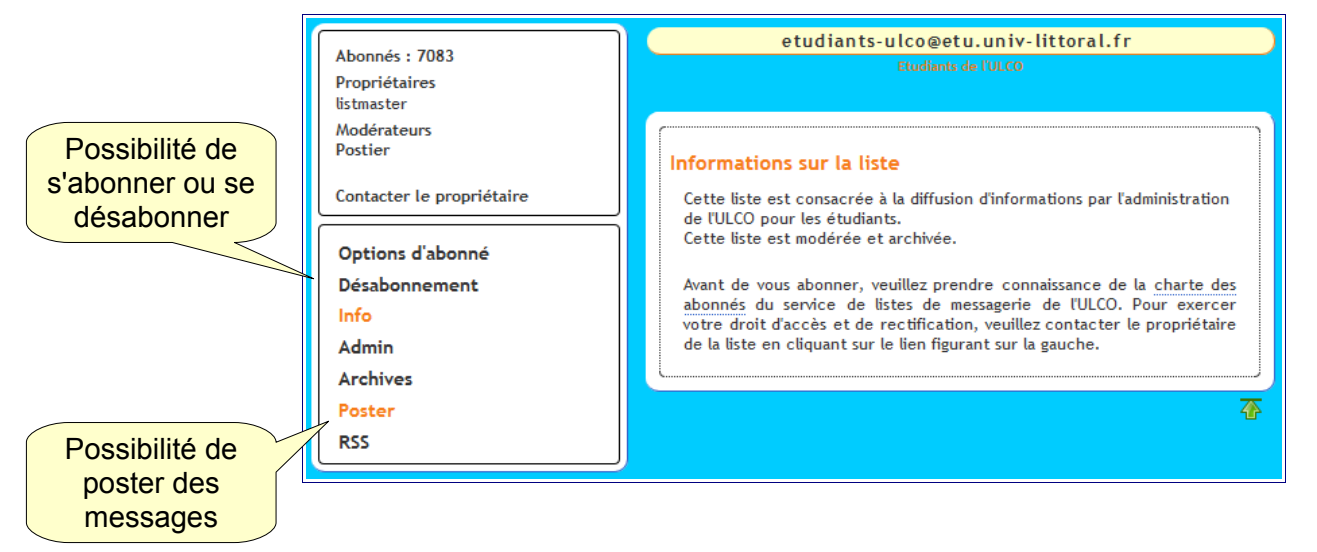

La liste des étudiants de Boulogne est une lettre d'informations : les abonnés ne peuvent que recevoir de l'information.

|                                         | Abonnés : 2169<br>Propriétaires<br>Direction CGU Boulogne s/Mer                      | etudiantsboulogne@etu.univ-littoral.fr<br>Liste des usagers étudiants du CGU de Boulogne s/Mer                                                                                                    |
|-----------------------------------------|--------------------------------------------------------------------------------------|----------------------------------------------------------------------------------------------------|
|                                         | Contacter le propriétaire<br>Options d'abonné<br>Info<br>Admin<br>Archives<br>Poster | Informations sur la liste<br>Liste de diffusion pour les usagers étudiants du Centre de Gestion<br>Universitaire de Boulogne s/Mer<br>Avant de vous abonner, veuillez prendre connaissance de la <u>charte des</u><br><u>abonnés</u> du service de listes de messagerie de l'ULCO. Pour exercer<br>votre droit d'accès et de rectification, veuillez contacter le propriétaire<br>de la liste en cliquant sur le lien figurant sur la gauche. |
| L'onglet <b>Poster</b><br>est désactivé | RSS<br>Documents partagés                                                            | <b>奋</b>                                                                                                    |

Toute liste de diffusion a un **propriétaire** qui définit les possibilités que la liste offre à ses **abonnés** :

- abonnement et désabonnement autonome ou non ;
- envoi de messages à la liste direct, modéré ou interdit ;
- liste des abonnés publique ou non ;
- accès aux archives ou non ;
- ...

Les demandes d'abonnement et de désabonnement sont généralement gérées de façon automatisée par l'intermédiaire d'un système de gestion de liste ou *logiciel robot*.

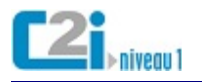

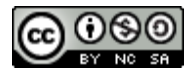

# D5.3 Élaborer une production dans un contexte collaboratif

# La production collaborative

On parle de **production collaborative** lorsque plusieurs contributeurs apportent des modifications à un document, que ce soit tour à tour (mode *asynchrone*) ou simultanément (mode *synchrone*).

On distingue :

- l'édition hors ligne : le document est téléchargé tour à tour par chacun des contributeurs, modifié et remis à disposition ;
- l'édition en ligne : le document est intégré à une application en ligne permettant de le modifier directement.

# L'édition hors ligne

# Le mode révision

Le mode **révision** ou **suivi des modifications** d'un logiciel est utilisé pour réaliser une production collaborative *hors ligne* : les modifications des différents contributeurs restent visibles jusqu'à leur validation.

#### Pour cela, il faut :

• s'assurer que l'identité du contributeur soit bien paramétrée dans le logiciel ;

| Options - OpenOffice.org - Donné                                                | es d'identité                                                                 |
|---------------------------------------------------------------------------------|-------------------------------------------------------------------------------|
| OpenOffice.org     Données d'identité     Général     Mémoire vive     Afficher | Adresse       Société       Prénom/Nom/Initiales       Isabelle       Delulco |

• activer le mode révision en enregistrant les modifications ;

| 📄 ent          | t.odt                        | - Oper                 | nOffice.org \     | Writer                |                |                  |                |                  |              |
|----------------|------------------------------|------------------------|-------------------|-----------------------|----------------|------------------|----------------|------------------|--------------|
| <u>F</u> ichie | r É                          | <u>d</u> ition         | <u>A</u> ffichage | Insertion             | Forma <u>t</u> | Ta <u>b</u> leau | <u>O</u> utils | Fe <u>n</u> être | Aid <u>e</u> |
|                | -                            | Modi <u>f</u> ications |                   |                       | Enregistrer    |                  |                |                  |              |
| :5             | Comparer le <u>d</u> ocument |                        |                   | Protéger l'historique |                |                  |                |                  |              |
| 190            | đ                            | Re                     | chercher &        | remplacer.            | Ctrl+F         | ✓ Affic          | her            |                  |              |

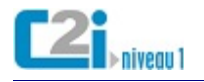

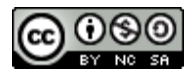

#### A partir de ce moment là :

- toute modification (suppression, insertion, mise en forme) est visible ;
- le nom du contributeur ainsi que la date et l'heure apparaissent au survol de la zone ;

# Définition ·d'un ·ENT¶

Un environnement (ou emplacement) numérique de travail désigne un dis un usager un point d'accès à travare de travail des ressource en rapport avec son activité.

• une couleur propre est associée à chaque contributeur.

# Définition ·d'un ·ENT¶

Un environnement (ou emplacementespace) numérique de travail désigne fournissant à un usager un point d'accès à travers les réseaux à l'ensemble numériques en rapport avec son activité professionnelle.¶

L'espace numérique de travail n'offre en lui-mêtre coulue more hus restruiet, rôle principal est d'intégrer les services et de les presenter aux unisateurs

On peut aussi :

• désactiver momentanément l'affichage des modifications (sans les supprimer) ...

| ent.o          | odt - OpenOffice.org Writer                            |                               |           |                        |                  |                |                  |              |
|----------------|--------------------------------------------------------|-------------------------------|-----------|------------------------|------------------|----------------|------------------|--------------|
| <u>Fichier</u> | É <u>d</u> itior                                       | <u>A</u> ffichage             | Insertion | Forma <u>t</u>         | Ta <u>b</u> leau | <u>O</u> utils | Fe <u>n</u> être | Aid <u>e</u> |
| 1 🖶 🔹          | Modi <u>f</u> ications<br>Comparer le <u>d</u> ocument |                               |           | ✓ E <u>n</u> registrer |                  |                |                  |              |
| :5             |                                                        |                               |           | Protéger l'historique  |                  |                |                  |              |
| : 80           | <b># !</b>                                             | Rechercher & remplacer Ctrl+F |           |                        |                  | her            |                  |              |

• et permettre ainsi une meilleure lisibilité.

# Définition·d'un·ENT¶

Un environnement (ou espace) numérique de travail désigne un dispositif usager un point d'accès à travers les réseaux à l'ensemble des ressources et rapport avec son activité professionnelle.¶

Le contributeur peut accepter ou refuser les différentes modifications :

à partir d'un menu contextuel ;

| Définition ·d'un ·ENT¶                                                                                                    |           |
|----------------------------------------------------------------------------------------------------|-----------|
| Un environnement (ou emplacementespace) numérique de travail désign<br>fournissant à un usager un point d'accès à travers les réseaux à l'ensemb      | ne<br>ole |
| numériques en rapport·avec·son·activité <u>·professionnelle</u>                                                                                       |           |
| L'espace numérique de travail n'offre en lui Accepter la modification t<br>rôle principal est d'intégrer les services et d<br>Rejeter la modification | en        |
| unifiée, personnalisée et personnalisable.                                                                                                    |           |

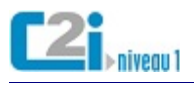

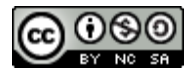

• à partir d'un tableau récapitulatif.

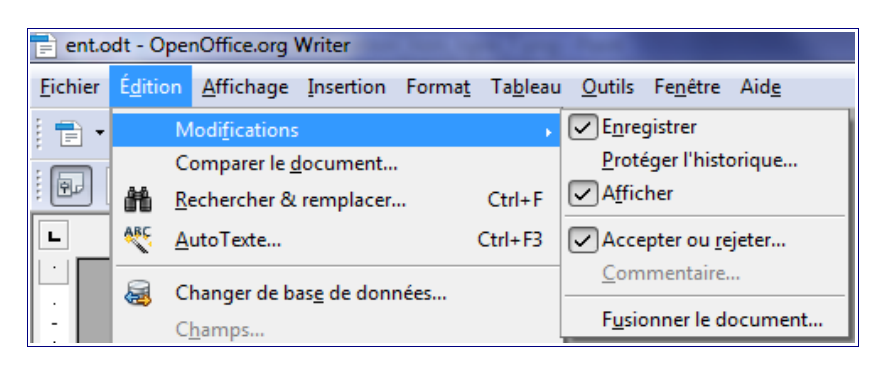

# Définition ·d'un ·ENT¶

Un environnement (ou emplacementespace) numérique de travail désigne fournissant à un usager un point d'accès à travers les réseaux à l'ensemble numériques en rapport avec son activité professionnelle.¶

| ite Filtre  |                  |                  |             |  |
|-------------|------------------|------------------|-------------|--|
| Action      | Auteur           | Date             | Commentaire |  |
| Suppression | Isabelle Delulco | 15/02/2013 10:45 |             |  |
| Insertion   | Jean Dupont      | 15/02/2013 11:27 |             |  |
| Insertion   | Jean Dupont      | 15/02/2013 10:56 |             |  |
| ansertion   | Jean Dupone      | 15/02/2015 10:50 |             |  |

Une fois acceptée ou refusée, la modification n'est plus visible.

| in environnement (ou emplacementespace) numérique de travail dési<br>ournissant à un usager un point d'accès à travers les réseaux à l'ensem<br>umériques en rapport avec son activité professionnelle.¶ |                                 |                                                                                                    |                     |  |  |
|----------------------------------------------------------------------------------------------------|---------------------------------|----------------------------------------------------------------------------------------------------|---------------------|--|--|
| Lista Filtur                                                                                                    |                                 | and the second second second second second second second second second second second second second second second | and other same same |  |  |
| Liste Filtre                                                                                                    | A. 4                            | Data                                                                                                    | Company in          |  |  |
|                                                                                                    | Auteur                          | Date                                                                                                    | Commentaire         |  |  |
| Action                                                                                                    |                                 | 4 5 (00 (004 0 4 0 4 5                                                                                           |                     |  |  |
| Action<br>Suppression                                                                                                    | Isabelle Delulco                | 15/02/2013 10:45                                                                                                 |                     |  |  |
| Action<br>Suppression<br>Insertion                                                                                                    | Isabelle Delulco<br>Jean Dupont | 15/02/2013 10:45<br>15/02/2013 11:27                                                                             |                     |  |  |

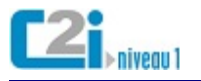

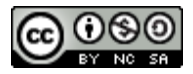

# Le commentaire

Dans la plupart des logiciels, il est possible d'insérer des **commentaires** pour annoter le document.

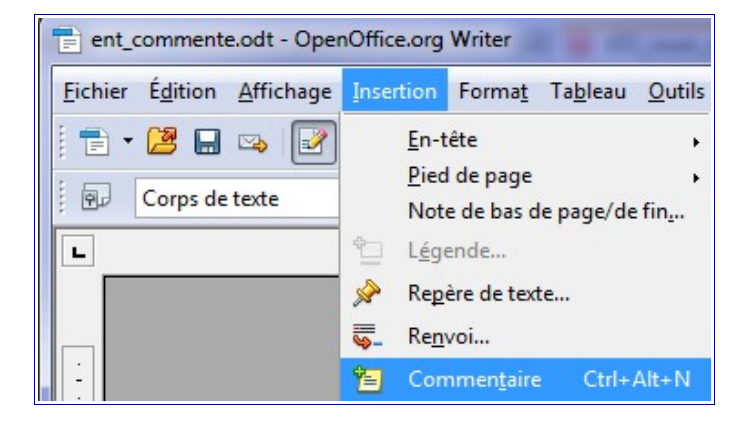

#### On peut ainsi :

• insérer un commentaire à un endroit précis ;

| Définition·d'un·ENT¶                                                                                                    |                                                       |  |
|----------------------------------------------------------------------------------------------------|-------------------------------------------------------|--|
| Un environnement (ou emplacement) numérique de travail désigne un dispositif global fournissant à<br>un usager un point d'accès à travers les réseaux à l'ensemble des ressources et services numériques<br>en rapport avec son activité.¶                | Ce terme me semble<br>inapproprié<br>Isabelle Deluico |  |
| L'espace numérique de travail n'offre en lui-même qu'un nombre restreint de services de base. Son<br>rôle principal est d'intégrer les services et de les présenter aux utilisateurs de manière cohérente,<br>unifiée, personnalisée et personnalisable.¶ | Aujourd'hui, 16:41                                    |  |
| Ces services peuvent être des outils de communication synchrone (en temps réel) ou asynchrone (en différé).¶                                                                                                    |                                                       |  |

# • répondre à un commentaire ;

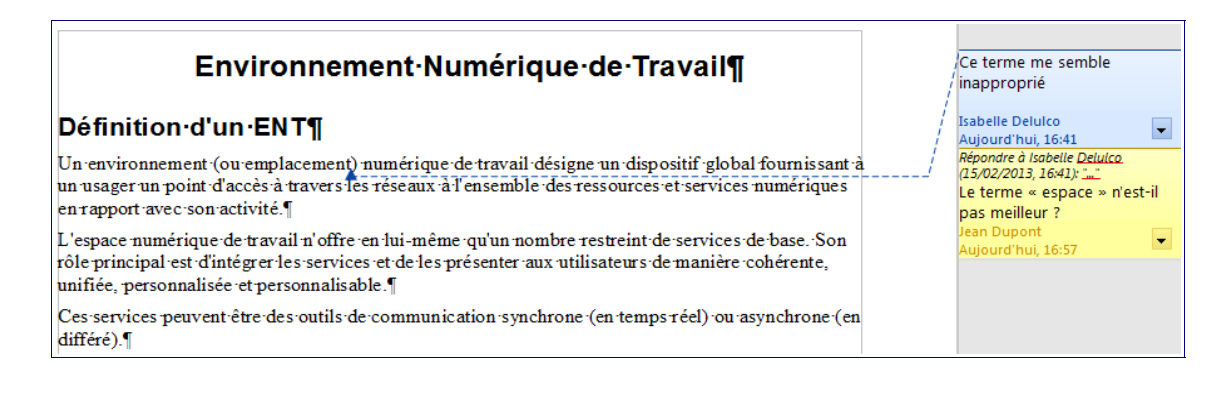

#### • supprimer un commentaire.

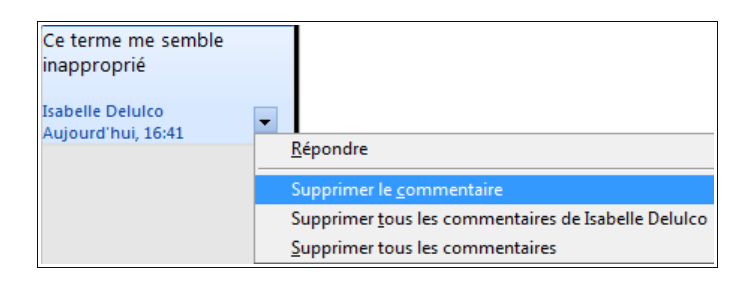

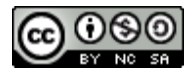

# La gestion des versions

Dans le cas d'édition *hors ligne*, les différents contributeurs téléchargent le document, le modifient et le remettent à disposition.

Dans ce contexte, il peut être opportun de **nommer judicieusement des différentes versions** et de **restreindre les droits d'accès au fichier** en cours de modification si l'espace de dépôt le permet.

Quelques conseils pour nommer les différentes versions :

- toujours nommer le fichier en respectant le même ordre des informations (sujet, date, auteur, ...);
- même s'il est possible de consulter la date d'un fichier dans ses propriétés, il peut être utile de la voir apparaître dans son nom. En indiquant la date à l'envers (année, mois et jour), l'ordre alphabétique correspondra à l'ordre chronologique ;
- si vous êtes plusieurs à travailler sur le même fichier, vous pouvez également indiquer le nom du dernier contributeur.

| Incorrect                           | Correct                         |
|-------------------------------------|---------------------------------|
| document de travail.odt             | Travail 2011 06 26 Karine.odt   |
| nouvelle version du document.odt    | travail 2011 06 27 Isabelle.odt |
| suite du travail au 9 juin 2011.odt | travail 2011 07 08 Karine.odt   |
| version finale du 7 juin.odt        | travail 2011 07 09 Isabelle.odt |

Dans certains cas, l'espace de dépôt permet de gérer des droits d'accès aux fichiers :

 dans ce cas, penser à verrouiller ou interdire les modifications du fichier qu'on est en train de modifier ;

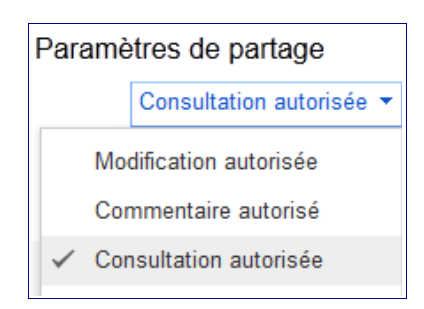

• dans le cas contraire, vérifier avant de redéposer un fichier qu'aucun autre contributeur ne l'ait modifié depuis son téléchargement.

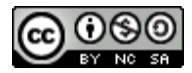

# L'édition en ligne

# Le bloc-note collaboratif

Le bloc-note collaboratif est un éditeur de texte collaboratif en ligne très simple à utiliser.

Les contributions de chaque utilisateur apparaissent immédiatement avec une couleur spécifique.

Pour cela, il faut :

• créer un pad ;

Par exemple avec **Framapad**, bloc-note collaboratif et gratuit issu de la communauté du logiciel libre.

| Framapad | Collaborer en lig<br>n'a jamais été aus                                                                                                    | ne<br>ssi simple !                                                                                                    |
|----------|----------------------------------------------------------------------------------------------------|----------------------------------------------------------------------------------------------------|
| Crée     | er un « pad »<br>Choisir le nom du pad<br>Ouvrir un compte Framapad                                                                                        | Hébergé gracieusement par :                                                                                                    |
|          | <ul> <li>Ouvrir un p</li> <li>Rédiger vo</li> <li>Inviter des</li> <li>Un code co</li> <li>Tchat intég</li> <li>Historique</li> <li>Exporter vo</li> </ul> | ad <b>public</b> ou <b>privé</b><br>tre article<br>collaborateurs<br><b>uleur</b> pour chacun<br>ré :-)<br>des versions<br>otre travail |

• diffuser l'URL de ce pad aux collaborateurs par la méthode de son choix (courriel, annonce, ...)

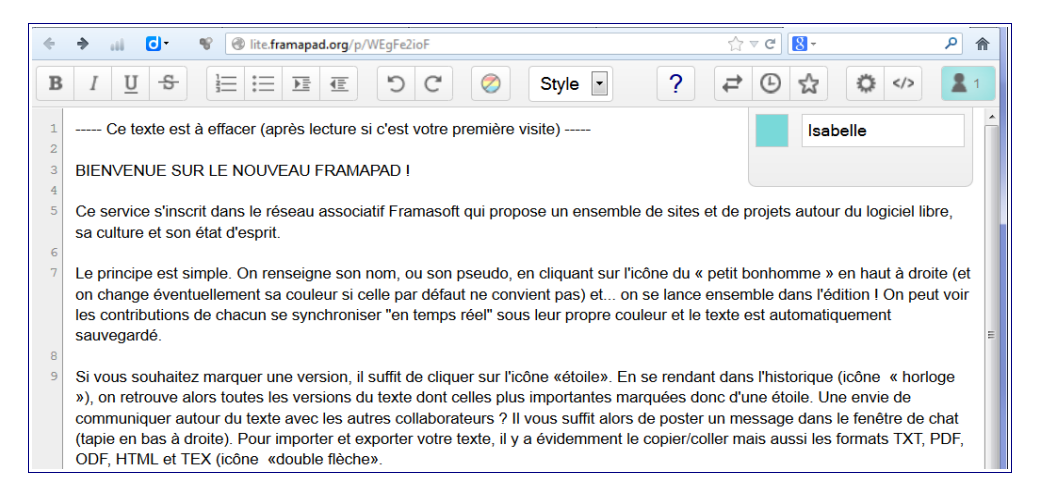

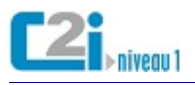

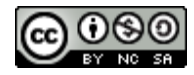

• indiquer son nom et commencer à écrire.

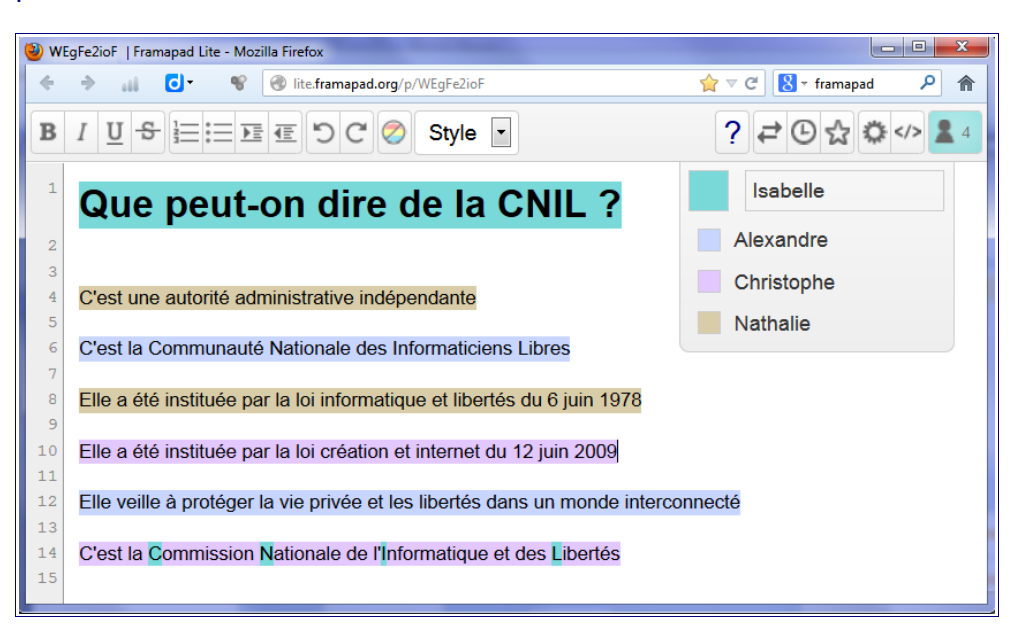

# On peut aussi :

• consulter l'historique du pad ;

| 02/28/2013 11:57:56                                                                 |                        |
|-------------------------------------------------------------------------------------|------------------------|
| Version 96 Enregistrée le 28 Février 2013<br>Auteurs: Nathalie, Alexandre, Isabelle | <i>द</i> Retour au pad |
| Que peut-on dire de la CNIL ?                                                       |                        |
| C'est une commission indépendante                                                   |                        |
| C'est la                                                                            |                        |
| Elle a été instituée par la loi informatique et libertés du 6 juin 1978             |                        |

• exporter sous divers formats.

| Importer/Exporter    |                             |
|----------------------|-----------------------------|
| Importer un document | Exporter le pad en format : |
|                      | HTML                        |
| Parcourir            | Texte brut                  |
| Import Now           | Microsoft Word              |
| Import Now           | 📙 PDF                       |
|                      | OpenDocument                |
|                      | 🜠 DokuWiki                  |
|                      | X LaTeX file                |

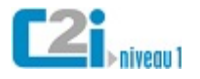

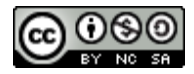

<u>Le wiki</u>

Le wiki est un site web dont les pages sont facilement modifiables par les internautes autorisés.

Un wiki peut être :

• ouvert à la contribution de tous les internautes ;

Par exemple, l'encyclopédie libre **wikipédia** est écrite de façon collaborative à l'aide d'un wiki.

• restreint à un groupe de travail.

Par exemple, le wiki d'une plate-forme pédagogique n'est accessible qu'aux membres du groupe.

# Pour modifier une page wiki :

• passer en édition ;

| 💈 Wiki                                                                                                    |                                                                      |
|----------------------------------------------------------------------------------------------------|----------------------------------------------------------------------|
| 🖾 <u>Accueil Wiki</u>   🗔 <u>Afficher</u>   🌄 <u>Editer</u>   🚇                                                                                           | Info O Historique                                                    |
| Les questions des groupes<br>Les questions d'Isabelle, Nathalie, Christophe et<br>Les questions de Dupon, Dupont et Dupond<br>Les questions des visiteurs | Pour modifier<br>un wiki, il faut<br>passer en<br>mode <i>Editer</i> |

• modifier en respectant une certaine syntaxe ;

| 💈 Wiki                                                                                                    |                                                                |
|----------------------------------------------------------------------------------------------------|----------------------------------------------------------------|
| 🗟 Accueil Wiki   🖽 Afficher   🍃 Editer   🕕 Info   📀 Historique                                            |                                                                |
| Editer Aperçu Contenu récupéré                                                                            |                                                                |
| B I x <sup>2</sup> X <sub>2</sub> Entêtes                                                                 | h1 Titre large                                                 |
| h1 Les questions des groupes grand titre<br>[Les questions d'Isabelle, Nathalie, Christophe et Alexandre] | h3 Sous-titre<br>h6 Sous sous-titre                            |
| [Les questions de Dupon, Dupont et Dupond]                                                                | Modificateurs de blocs:                                        |
| [Les questions des visiteurs]                                                                             | <ul> <li>* liste à puces</li> <li># liste numérotée</li> </ul> |
| Les crochets []                                                                                           | Pour insérer un lien:                                          |
| enregistrer annuler annuler                                                                               | o [nom de page]                                                |

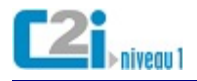

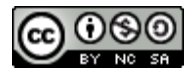

#### Pour créer une nouvelle page :

• suivre un nouveau lien, passer en édition et enregistrer.

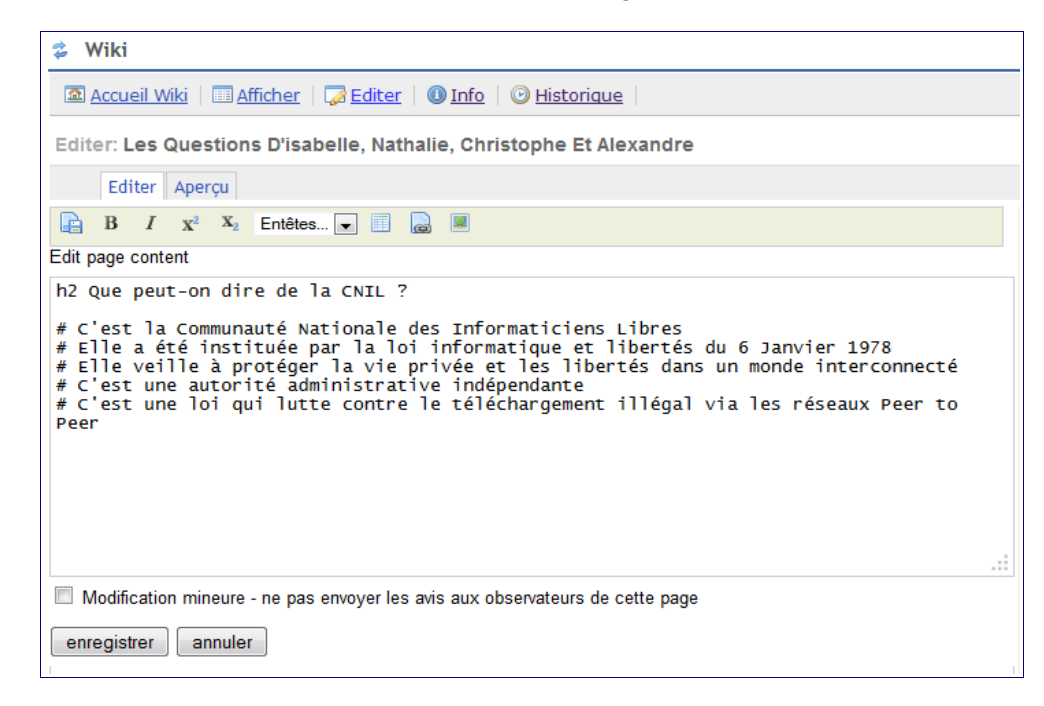

#### Pour une écriture collaborative :

plusieurs contributeurs peuvent modifier la page

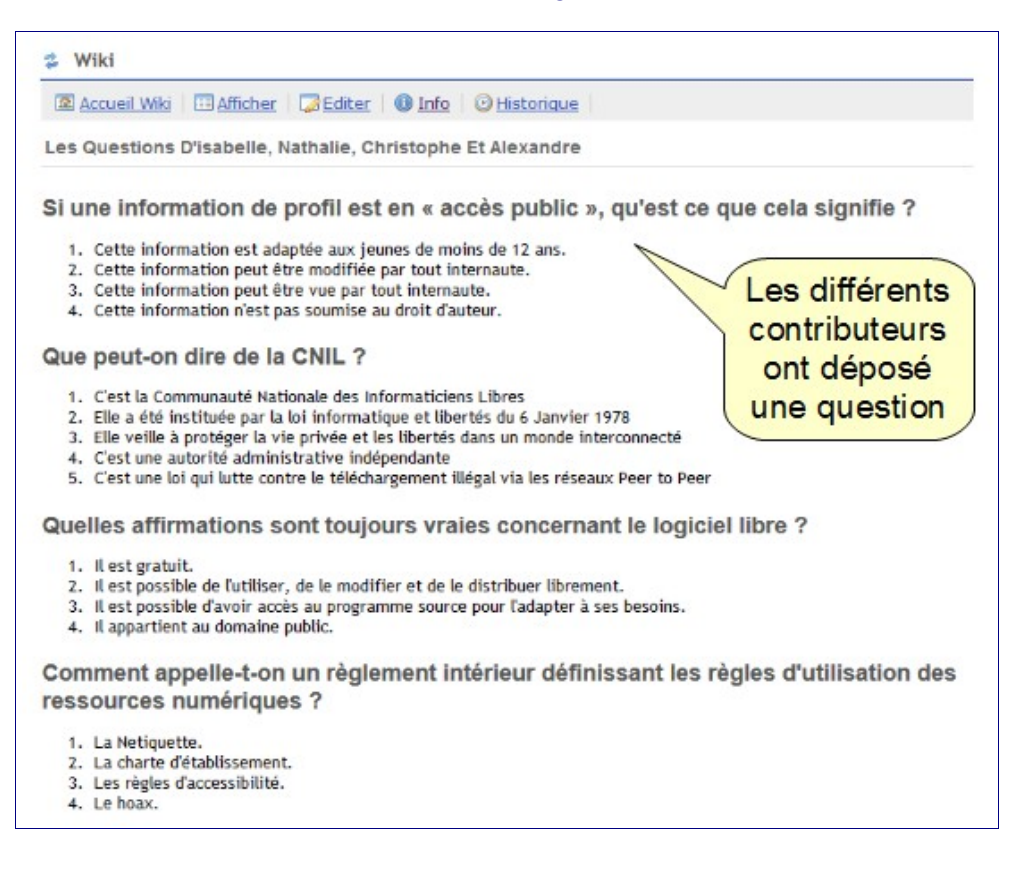

 un conflit d'accès peut apparaître si plusieurs contributeurs essaient de modifier simultanément

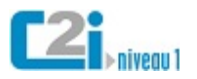

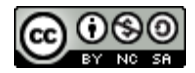

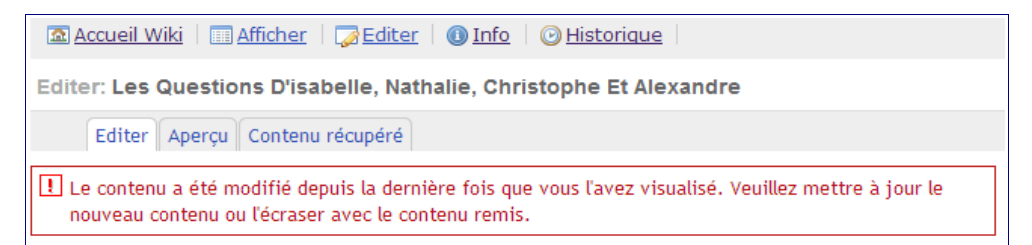

• il est possible de consulter l'historique ...

| Accuei                       | I Wiki   🔲 Affiche            | r   🔀 Editer   🕕 Info   | O <u>Historique</u>                          |                                               |  |
|------------------------------|-------------------------------|-------------------------|----------------------------------------------|-----------------------------------------------|--|
| Historiqu                    | e: Les Question               | s D'isabelle, Nathalie, | Christophe Et Alexandre                      |                                               |  |
| Version ?                    | Utilisateur ?                 | Date ?                  | Modifications ?                              | Retourner ?                                   |  |
| ACTUELLE                     |                               |                         |                                              |                                               |  |
| <u>V.4</u>                   | Isabelle Deluico              | 20 mars 2013 08:03      | <u>A l'actuelle</u>   <u>A la précédente</u> | Revert to this version                        |  |
| <u>V.3</u>                   | Nathalie Desdun               | es 19 mars 2013 12:22 T | <u>A l'actuelle   A la précédente</u>        | Revert to this version                        |  |
| <u>v.2</u>                   | Alexandre Delaco              | ote 18 mars 2013 07:25  | <u>A l'actuelle</u>   <u>A la précédente</u> | Revert to this version                        |  |
| <u>V.1</u>                   | Christophe Delan              | ner 17 mars 2013 21:12  | <u>A l'actuelle</u>   <u>A la précédente</u> | Revert to this version                        |  |
| <u>V.0</u>                   | Isabelle Deluico              | 17 mars 2013 10:15      | <u>A l'actuelle</u>                          | Revert to this version                        |  |
| On pe<br>les diff<br>contrib | ut voir<br>férents<br>puteurs | On p<br>compa<br>vers   | peut<br>rer les<br>ions                      | On peut reveni<br>à une version<br>antérieure |  |

• ... et de comparer les versions.

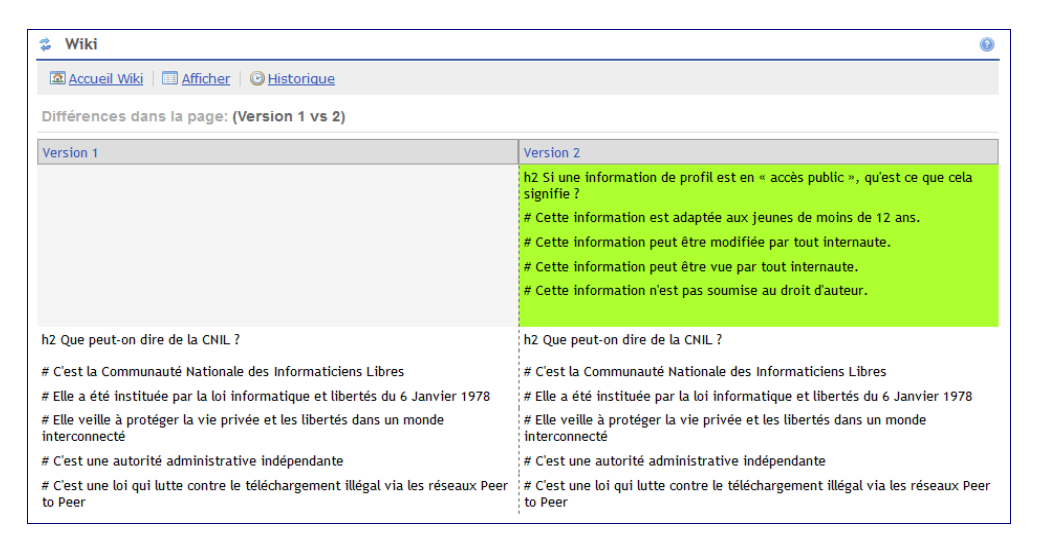

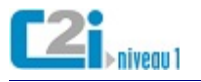

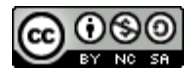

# L'application en ligne

L'**application en ligne** est un logiciel installé sur un serveur distant auquel on accède par l'intermédiaire d'un navigateur.

Les documents créés sont en ligne :

on peut y accéder et les modifier de n'importe ordinateur connecté à Internet ;
 Par exemple, sur le Drive de Google ...

| +lsabell | e Recherche       | Images | Maps       | Play        | YouTube           | Actualités     | Gmail        | Drive       | Agenda | Plus -     |   |
|----------|-------------------|--------|------------|-------------|-------------------|----------------|--------------|-------------|--------|------------|---|
| Go       | ogle              |        |            |             |                   | ls             | sabelle Delu | ulco 1      | + P    | artager    | - |
| Drive    |                   |        |            |             |                   |                | C<br>docu    | Ces<br>Imen | ts     |            |   |
| CRÉER    | 1 <b>1</b>        |        | Mon Drive  | TITRE       |                   |                | sont e       | en lig      | ne PF  | OPRIÉTAIRE | : |
| -        | Dossier           |        |            | = Curr      | iculum Vitae      |                |              |             | m      | oi         |   |
|          | Document texte    |        |            | 🗖 Ma        | présentation      |                |              |             | m      | oi         |   |
| e        | Présentation      |        | <b>D #</b> | 🖽 Tabl      | leau récapitu     | tatif des ques | stions Parta | gée         | m      | oi         |   |
|          | Feuille de calcul |        |            |             |                   | 1:             |              |             |        |            |   |
|          | Formulaire        |        | pern       | nette       | es app<br>ent de  | créer e        | ns<br>et     |             |        |            |   |
|          | Dessin            |        | d'édi      | ter d<br>ei | les do<br>n ligne | cumen<br>9     | ts           |             |        |            |   |

• on peut les partager en lecture ou en écriture ;

| <b>Fableau réca</b><br>Fichier Édition | Affichage Insert | ques                                 | tions 🔅 🖿<br>mat Données Outils Aide                                                                                                    | Dernière modification il                                                                                                    | Commentaires               |
|----------------------------------------|------------------|--------------------------------------|----------------------------------------------------------------------------------------------------|----------------------------------------------------------------------------------------------------|----------------------------|
| 5 ~ 7 F                                | e % 123 -<br>Pi  | Arial<br>aramètr<br>ptions de        | 10 - B Z 5 A es de partage visibilité : Public Accès à tous les internautes vis la re Tous les utilisateurs disposa Privé                                             | t - ♣ - ⊞ - € - ■<br>echerche, sans connexion.<br>du lien<br>nt du len, sans connexion.                                                 | Pour définir<br>le partage |
|                                        | Ac<br>Re<br>an   | ccès : To<br>emarque :<br>veau de vi | Accès réservé aux personnes dispo<br>connexion obligatoire.<br>ut le monde (sans connexion)<br>Tous les documents peuvent être<br>sibilité. En savoir plus<br>Minuler | <ul> <li>Modification autorisée ▼</li> <li>✓ Modification autorisée<br/>Consultation autorisée<br/>En savoir plus sur la vie</li> </ul> | siberre                    |

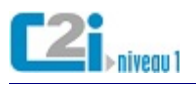

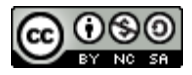

• on peut les éditer à plusieurs simultanément ;

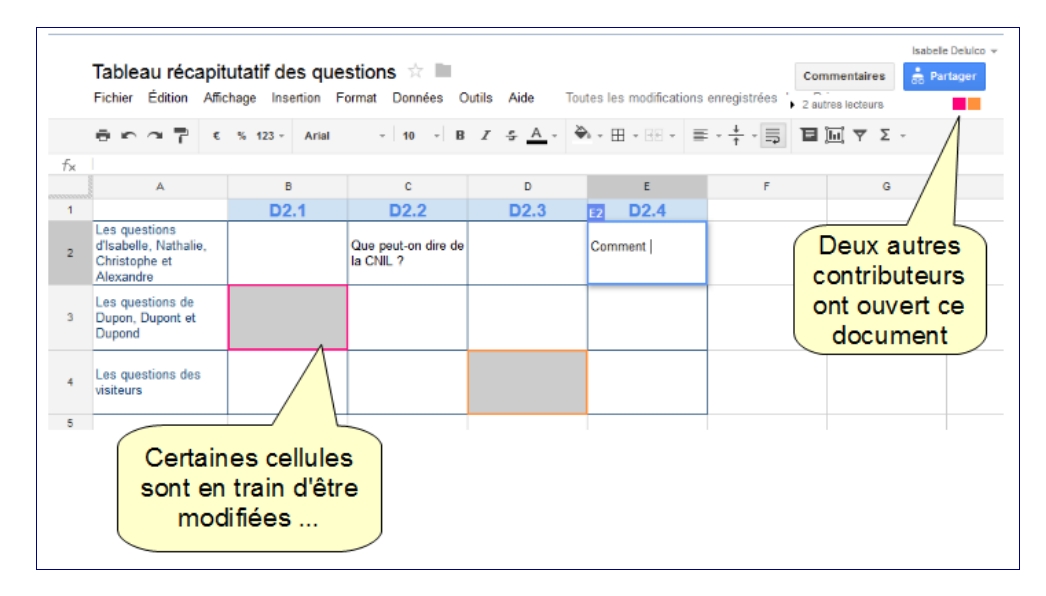

• on peut consulter/revenir à une version antérieure.

| 0007                                                                 | € % 123 - | Arial -   10 | - B Z -5 <u>A</u> -      | ♦i - ⊞ - EE | Historique des révisions                                                                                           | × |
|----------------------------------------------------------------------|-----------|--------------|--------------------------|-------------|----------------------------------------------------------------------------------------------------|---|
| Les questions<br>d'Isabelle, Nathalie,<br>Christophe et<br>Alexandre | D2.1      | D2.2         | D2.3                     | D2.4        | Aujourd'hui, 14:06<br>nathalie.desdunes<br>Aujourd'hui, 14:05                                                      | - |
| es questions de<br>Jupon, Dupont et<br>Jupond<br>es questions des    |           |              | On peut                  |             | <ul> <li>jean.dupont</li> <li>Aujourd'hui, 14:02</li> <li>isabelle delutco<br/>Restaurer cette révision</li> </ul> |   |
| isiteurs                                                             |           |              | une version<br>antérieur | on          | Aujourd'hui, 13:12<br>sabelle.delulco                                                                              |   |